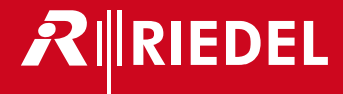

# AVB-Manager

User Manual

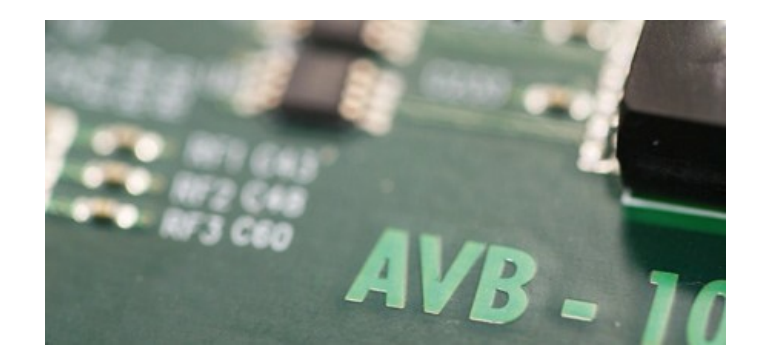

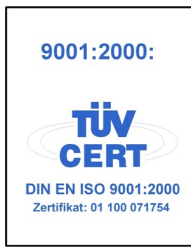

@ 2014 Riedel Communications GmbH & Co KG. All rights reserved.

Under the copyright laws, this manual may not be copied, in whole or in part, without the written consent of Riedel. Every effort has been made to ensure that the information in this manual is accurate. Riedel is not responsible for printing or clerical errors. All trademarks are the property of their respective owners.

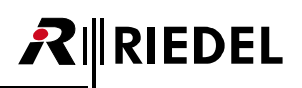

## CONTENT

| 5<br>6 |
|--------|
| 6<br>  |
| _      |
| /      |
| 10     |
| 11     |
|        |
|        |
|        |
|        |
|        |
|        |
| 17     |
|        |
|        |
| 43     |
|        |
| 51     |
|        |
| 52     |
| 53     |
|        |
| 57     |
|        |
|        |
|        |

## RIEDEL

## **1** Preface

Thank you for choosing a Riedel product.

This document provides detailed information about the installation and operation of the Riedel AVB-Manager. This Operating Manual is dedicated to engineers and field technicians.

### NOTICE

This manual, as well as the software and any examples contained herein are provided "as is" and are subject to change without notice. The content of this manual is for informational purpose only and should not be construed as a commitment by Riedel Communications GmbH & Co. KG or its suppliers. Riedel Communications GmbH & Co. KG gives no warranty of any kind with regard to this manual or the software, including, but not limited to, the implied warranties of merchantability and fitness for a particular purpose. Riedel Communications GmbH & Co. KG shall not be liable for any errors, inaccuracies or for incidental or consequential damages in connection with the furnishing, performance or use of this manual, the software or the examples herein. Riedel Communications GmbH & Co. KG reserves all patent, proprietary design, title and intellectual property rights contained herein, including, but not limited to, any images, text, photographs incorporated into the manual or software.

#### **AVB-Manager User Manual 1.2**

© September 2014 Copyright Riedel Communications GmbH & Co. KG.

All rights reserved. Reproduction, adaptation, or translation of this manual in whole or in part is prohibited without prior written permission of Riedel GmbH, except as allowed under the copyright laws.

All other trademarks are the property of their respective owner.

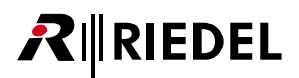

## 1.1 Version

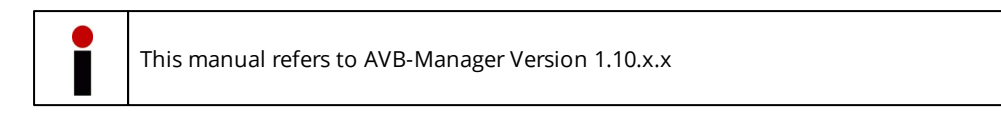

## Version Check

- The version is displayed in the startup splash screen and in the title bar of the AVB-Manager window.
- An information window can be opened by choosing the menu **Help** About.

| File Views Options   | Help |                      |   |  |
|----------------------|------|----------------------|---|--|
| Network Adapters: LA |      | About                |   |  |
|                      | B    | Open log file folder | ~ |  |
|                      | 0    | Open user manual     |   |  |

| 🧟 Riedel AVB Manager                    | ×  |
|-----------------------------------------|----|
|                                         |    |
| Riedel AVB Manager                      |    |
| Version - 1.10.0.0                      |    |
| Copyright © 2014                        |    |
| Riedel Communications GmbH & Co. KG     |    |
| All Rights Reserved.                    |    |
| Product details:                        |    |
| IEEE Std Version: IEEE Std 1722.1™-2013 | *  |
|                                         | *  |
| http://www.riedel.net                   | ОК |

Figure 1: About dialog

## 1.2 About AVB

Audio Video Bridging (AVB), also known as Ethernet AVB, is the common name for the set of technical standards developed by the IEEE 802.1 Audio Video Bridging Task Group. Ethernet AVB adds latency guarantees and bandwidth reservation for media streams to the existing Ethernet protocols. Ethernet AVB requires AVB-compatible Ethernet hardware (switches & NICs) but remains backward compatible with existing Ethernet standards. This means that only the sections of a network that are supposed to send or receive AVB streams need to be updated to AVB compatible hardware. Unlike IEEE 1588 PTP based standards, AVB includes a stream reservation protocol, allowing one to use the same network infrastructure for IP-services (e.g. fileserver access, corporate network) and communications without risking delays or a loss of audio.

### **AVB** Standards

Ethernet AVB is built upon a basis of three major standards:

- 802.1Qav specifies queuing and forwarding rules that shape the traffic to avoid bottlenecks at any bridge or end station.
- P802.1Qat: defines the stream reservation protocol that sets up the path allowing a stream to go across the AVB cloud.
- P802.1AS allows microsecond accurate time synchronization across all AVB nodes.

Media is packetized following the IEEE P1733 and IEEE P1722 standards.

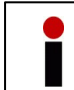

The AVB communication protocol works on layer 2. Hence, it is not necessary to open any port in the firewall on the operating PC.

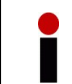

The AVB commands are based on the AVB standards and only working if supported by the entity.

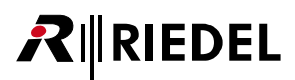

## 2 Installation

This chapter describes the installation procedure of the AVB-Manager.

The installation of the AVB-Manager includes also the mandatory installation of :

- Microsoft .NET Framework 4.0.30319
- WinPcap 4.1.3

The installation of these products will be skipped if they are already installed on the target PC.

> Start the installation by executing the Installer.exe file

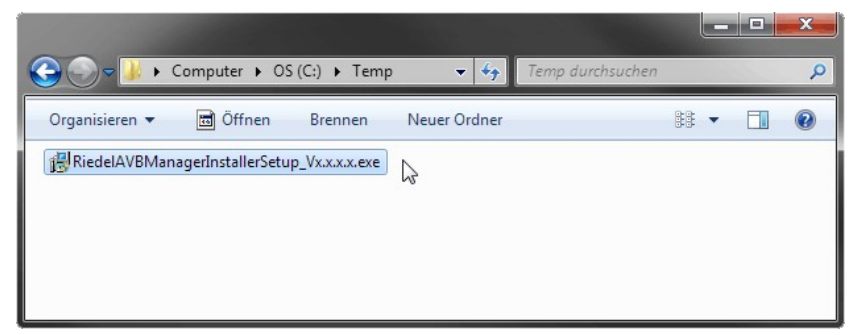

Figure 2: Installation File

The mandatory installations are displayed in the next window. Already installed packages are unchecked and tagged with the information (Installed).

> Click Install to proceed

| ान्न Riedel AVB Manag | er Installer                                                                         |
|-----------------------|--------------------------------------------------------------------------------------|
| 긢                     | Install the Riedel AVB Manager and the required components if<br>not installed:      |
|                       | dottVetFx40_Full_x86_x64.exe (Installed)<br>WinPcap_4_1_3.exe<br>AvbManagerSetup.msi |
| Windows 7 SP1 (x64)   | Install                                                                              |

Figure 3: AVB Manager Installer

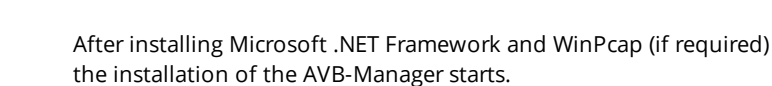

> Click Next to proceed

**R**∥RIEDEL

| Riedel AVB Manager Setup |                                                                                                    |
|--------------------------|----------------------------------------------------------------------------------------------------|
|                          | Welcome to the Riedel AVB Manager<br>Setup Wizard                                                                                   |
|                          | The Setup Wizard will install Riedel AVB Manager on your<br>computer. Click Next to continue or Cancel to exit the Setup<br>Wizard. |
|                          | ₽∥RIEDEL                                                                                                    |
|                          | Back Next Cancel                                                                                                    |

Figure 4: AVB Manager Setup

The destination folder can be defined in the next window.

> Click Next to proceed

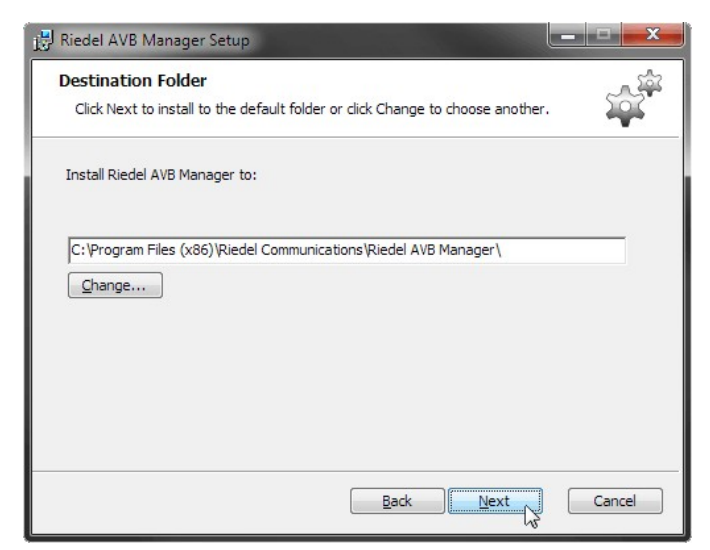

Figure 5: AVB Manager Setup - Destination Folder

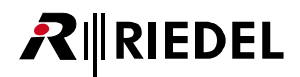

Now the installer is ready to install the AVB-Manager.

> Click Install to proceed

| 👸 Riedel AVB Manager Setup                                                                                                    |        |
|----------------------------------------------------------------------------------------------------|--------|
| Ready to install Riedel AVB Manager                                                                                                    | 100 A  |
| Click Install to begin the installation. Click Back to review or change any of your installation settings. Click Cancel to exit the wizard. |        |
|                                                                                                    |        |
| Back Install                                                                                                    | Cancel |

Figure 6: AVB Manager Setup - Ready to Install

> Clicking *Finish* exits the installer

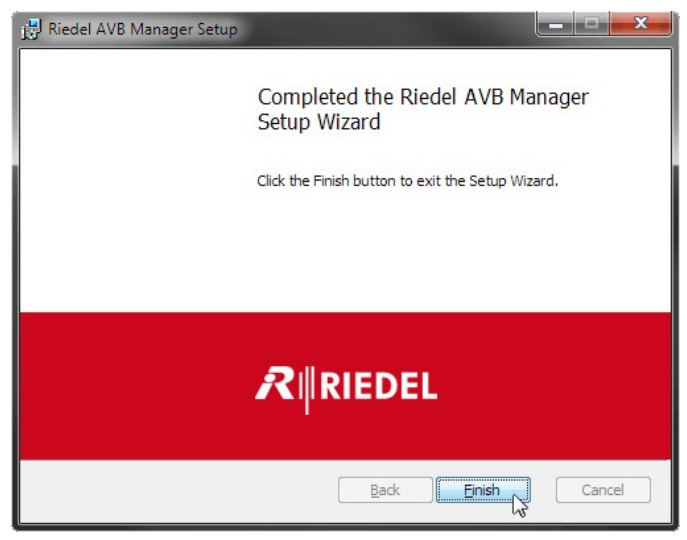

Figure 7: AVB Manager Setup - Installation completed

Another windows informs about the successful installation of all packages.

> Clicking OK to close the installer

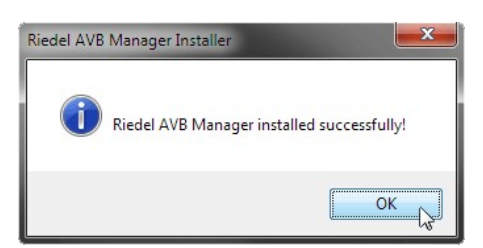

Figure 8: AVB Manager Installer - Successful Installation

## 3 AVB-Manager

RIEDEL

This chapter describes the operation of the AVB-Manager.

The AVB-Manager can be started by double clicking the desktop icon.

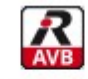

Riedel AVB Manager Figure 9: Desktop Icon of the AVB-Manager

### **Multiple Instances**

It is possible to start for each network adapter a separate instance of the AVB-Manager. The entity id of an instance is generated from the network adapter mac address. An instance set a mutex object to protect the generated entity ID against other instances. The user settings are stored in the registry to save the settings per instance.

## **Command Line Option**

The AVB-Manager can also be started with command line options.

The command line option /? or /help displays an overview about all supported commands.

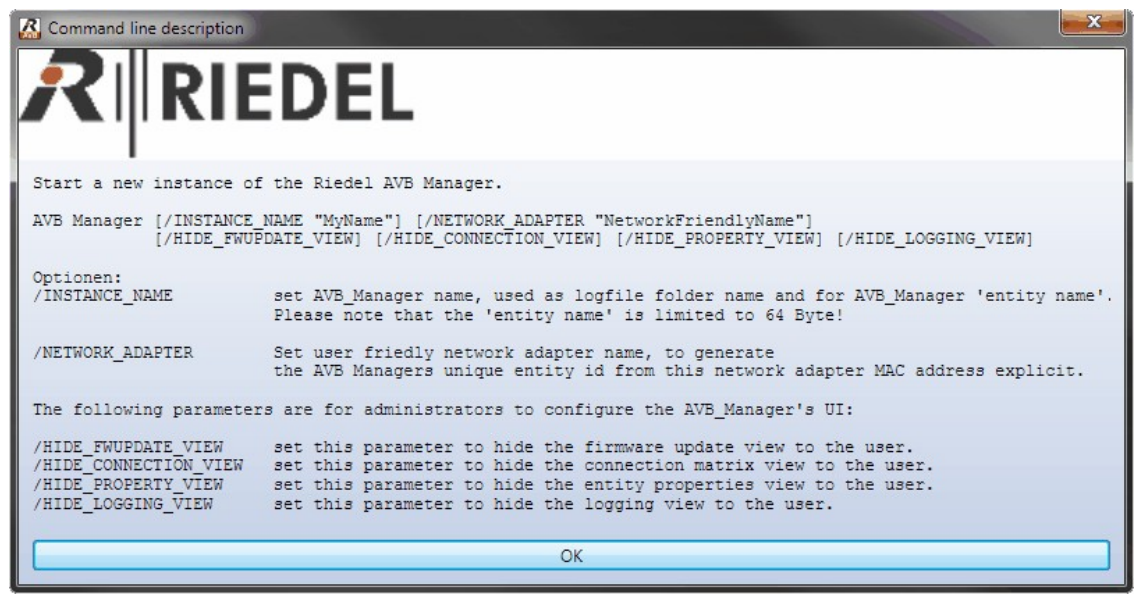

Figure 10: Command line description

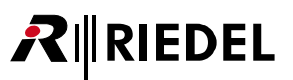

## 3.1 Main-Window

The main window contains 5 areas:

| Mair                | n-Menu      | Network Adapters View-Selector                                                                             |            |
|---------------------|-------------|----------------------------------------------------------------------------------------------------|------------|
| 🔏 Riedel AVB Mana   | ager Versio | on: 1.10.0.0 Beta                                                                                          | X          |
| File Views Ontio    | ons Heln    |                                                                                                    |            |
| The Tens Open       |             |                                                                                                    |            |
| Network Adapters    | LAN-on      | board 🝸 🌌 🚉 🛓                                                                                              |            |
| Entity Properties 🗙 |             | Views                                                                                                    | ÷          |
| Entity id           | Name        | Group Acquire state Lock state ( "No entity selected" Descriptor Values                                    |            |
| 0x197CFFFE001D      | 46 X8 - 10  | 046 Connect AVB                                                                                            | ~          |
|                     |             |                                                                                                    |            |
|                     |             |                                                                                                    |            |
|                     |             |                                                                                                    |            |
|                     |             |                                                                                                    |            |
| Logging View        |             |                                                                                                    | <b>→</b> ậ |
| Timestamp           | Туре        | Message Logging-View                                                                                       |            |
| 10:47:28.909 AM     | INFO        | GET_STREAM_INFO Response from Entity 0x197cfffe001d46: State: Not_Implemented. '9/3/2014 10:47:28 AM - Com | mand *     |
| 10:47:28.910 AM     | INFO        | GET_STREAM_INFO Response from Entity 0x197cfffe001d46: State: Not_Implemented. '9/3/2014 10:47:28 AM - Com | mand       |
| 10:47:28.910 AM     | INFO        | GET_STREAM_INFO Response from Entity 0x197cfffe001d46: State: Not_Implemented. '9/3/2014 10:47:28 AM - Com | mand       |
| 10:47:28.910 AM     | INFO        | GET_STREAM_INFO Response from Entity 0x197cfffe001d46: State: Not_Implemented. '9/3/2014 10:47:28 AM - Com | mand       |
| 10:47:28.911 AM     | INFO        | GET_STREAM_INFO Response from Entity 0x197cfffe001d46: State: Not_Implemented. '9/3/2014 10:47:28 AM - Com | mand       |
| 10:47:28.911 AM     | INFO        | GET_STREAM_INFO Response from Entity 0x197cfffe001d46: State: Not_Implemented. '9/3/2014 10:47:28 AM - Com | mand       |
| 10:47:28.912 AM     | INFO        | GET_STREAM_INFO Response from Entity 0x197cfffe001d46: State: Not_Implemented. '9/3/2014 10:47:28 AM - Com | mand       |
| 10:47:28.912 AM     | INFO        | GET_STREAM_INFO Response from Entity 0x197cfffe001d46: State: Not_Implemented. '9/3/2014 10:47:28 AM - Com | mand       |
| 10:47:28.912 AM     | INFO        | GET_STREAM_INFO Response from Entity 0x197cfffe001d46: State: Not_Implemented. '9/3/2014 10:47:28 AM - Com | mand       |
| 10:47:28.913 AM     | INFO        | GET_STREAM_INFO Response from Entity 0x197cfffe001d46: State: Not_Implemented. '9/3/2014 10:47:28 AM - Com | mand E     |
| 10:47:28.913 AM     | INFO        | GET_STREAM_INFO Response from Entity 0x197cfffe001d46: State: Not_Implemented. '9/3/2014 10:47:28 AM - Com | mand       |
|                     |             |                                                                                                    |            |
|                     |             |                                                                                                    | +          |

Figure 11: AVB-Manager main window (click to jump to the respective chapter)

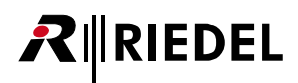

## Move the Docking Windows

The docking windows can be moved by drag'n'drop.

Click and hold the desired headline and move it to the new position - also outside the AVB-Manager window.

The arrows on the top, bottom, left and right side as well as in the middle in the AVB-Manager window allows the docking of the window to the respective position. While hovering over the arrows, a blue shadow shows the new area of the docking window.

| 🔏 Riedel AVB Manag                                   | ger Version: 1.10.0.0 Beta                                                                                                    |
|------------------------------------------------------|----------------------------------------------------------------------------------------------------|
| File Views Option                                    | ins Help                                                                                                    |
| Network Adapters:                                    | LAN-onboard 🔹 🚰 😳 🛓                                                                                                    |
| Entity Properties X<br>Logging View                  |                                                                                                    |
|                                                      |                                                                                                    |
|                                                      |                                                                                                    |
|                                                      | INFO GET_STREAM_INFO Response from Entity 0x197CffFe001d48 State: Not_Implemented. 9/3/2014_104728 AM - Commat<br>INFO GET_STREAM_INFO Response from Entity 0x197CffF001d48 State: Not_Implemented. 9/3/2014_104728 AM - Commat<br>INFO GET_STREAM_INFO Response from Entity (Implemented. 9/3/2014_104728 AM - Commat                                                                                                    |
| 0:47:28.913 AM<br>10:47:28.913 AM<br>10:47:29 388 AM | INFO GET_STREAM JNFO Response from ELL III JIddé: State: Not_Implemented. 9/3/2014 10:47:28 AM - Comma<br>INFO GET_STREAM JNFO Response from Entity 0 fffe001dd6: State: Not_Implemented. 9/3/2014 10:47:28 AM - Comma<br>INFO State of descriptor statements. State may use her read all descriptors all tack have been done from Entity 0/07/fff                                                                                                    |
| 4                                                    | In the plane of descriptor scattering of a set in a set of a descriptors, and asks have been done normetricity of set of the set of the set of |
| 4m                                                   |                                                                                                    |

Figure 12: Move Docking Window

The docking windows can also be stacked with other docking windows onto a staple. To do so, drag'n'drop the docking window onto the middle icon in the center. In this case a docking windows can be displayed by clicking on the respective tab below.

| Activork Adapters. | LAN-onboard 🔹 🚰 | 1 k |           |                                       |  |       |
|--------------------|-----------------|-----|-----------|---------------------------------------|--|-------|
| tity Properties 🗙  |                 |     |           | 1                                     |  |       |
|                    |                 |     | ock state | No entity selected*                   |  |       |
|                    |                 |     |           |                                       |  |       |
|                    |                 |     | -         |                                       |  |       |
| 1                  |                 |     |           | nd ew                                 |  | ~ 0   |
| -                  |                 |     |           | Imestamp Type<br>10:47:28.910 AM INFO |  | Ent * |
|                    |                 |     |           |                                       |  |       |
|                    |                 |     |           |                                       |  |       |

Figure 13: Staple Docking Window

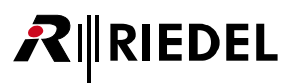

### 3.1.1 Main Menu

| File         Views         Options         Help           Figure 14: Main Menu |                           |                                                                           |
|--------------------------------------------------------------------------------|---------------------------|---------------------------------------------------------------------------|
| File Views Options Help                                                        | Exit                      | Closes the AVB-Manager application.                                       |
| File Views Options Help                                                        | Entity<br>Properties      | Open the <u>Entity Properties</u> View in the Topic-Content area.         |
| Connection Management                                                          | Connection<br>Management  | Open the <u>Connection Management</u><br>View in the Topic-Content area.  |
|                                                                                | Firmware<br>Update        | Open the <u>Firmware Update</u> View in the Topic-Content area.           |
| File Views Options Help                                                        | Settings                  | Displays the <u>Settings</u> dialog.                                      |
| AVB Manager properties                                                         | AVB Manager<br>properties | Displays the <u>windows</u> to enter the entity name of the AVB Manager.  |
| File Views Options Help                                                        | About                     | Displays the <u>About</u> dialog                                          |
| About                                                                          | Open<br>log file folder   | Opens the folder of the AVB-Manager<br>log files in the windows explorer. |
| Open user manual                                                               | Open<br>user manual       | Opens the user manual in windows-<br>help format.                         |

## 3.1.2 Settings Dialog

|         | Entity Properties options                                   |  |
|---------|-------------------------------------------------------------|--|
|         | Show descriptors in Entity Properties view in expert mode   |  |
|         | Read all configurations of entities on startup              |  |
| en-GB 🔻 | Primarily preferred language                                |  |
| de-DE 🔻 | Secondarily preferred language                              |  |
|         | Connection Management options                               |  |
| Exp     | and Matrix per default, only recommended for small systems. |  |
| Use     | regular expression pattern in name filter per default       |  |
|         | Firmware Update options                                     |  |
| Reb     | oot entity after firmware update                            |  |

Figure 15: Settings dialog

| Entity Property options<br>(active after restarting<br>the AVB Manger)                         | Show descriptors in Entity Properties view in expert mode<br>By default only the major Descriptor Values are displayed. Enabling this<br>checkbox displays all available Descriptor Values in the respective<br>Descriptor groups.                                                                                                    |                                         |  |  |
|------------------------------------------------------------------------------------------------|----------------------------------------------------------------------------------------------------|-----------------------------------------|--|--|
|                                                                                                | <b>Read all configurations of an entity on startup</b><br>By default all configurations stored in an entity will be read on startup<br>of the AVB Manager. This box can be unchecked to reduce network<br>traffic and to speed up startup delay. In this case only the active<br>configuration will be read during startup of the AVB Manager.                                                                                                    |                                         |  |  |
|                                                                                                | Primarily preferred language                                                                                                    | Changes the language of the 'Locale'    |  |  |
|                                                                                                | Secondarily preferred language                                                                                                    | descriptor, if supported by the entity. |  |  |
| <b>Connection Matrix options</b><br>(active after re-opening the<br>Connection Management tab) | <ul> <li>Expand Matrix per default,<br/>only recommended for small systems</li> <li>By default the Connection Management opens with collapsed device<br/>Matrix. This box can be checked to expand the view and show all<br/>available streams. This mode requires more system performance during<br/>startup. Hence, this function should only activated for small systems.</li> <li>Use regular expression pattern in name filter per default<br/>If checked, the checkboxes in the Connection Management properties<br/>can abe default.</li> </ul> |                                         |  |  |
| Firmware Update options<br>(only working if supported<br>by the entity)                        | Reboot entity after Firmware Update per default                                                                                                    |                                         |  |  |

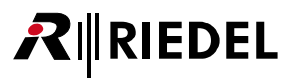

## 3.1.3 AVB Manager Network Info

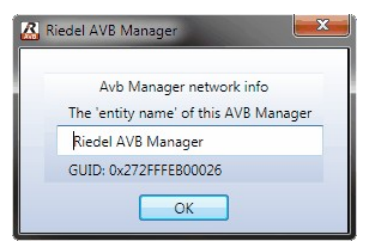

Figure 16: AVB Manager Network Info

In this windows the entity name of the AVB Manager is entered. Furthermore the Global Unique Identifier of the AVB Manager is displayed.

### 3.1.4 Network Adapters

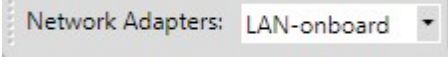

Figure 17: Network Adapters

In this field the network adapter needs to be selected, which is connected to the AVB network. After changing the network adapter, all entities will be (re)discovered.

### 3.1.5 View-Selector

In this area the active View can be selected.

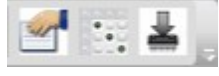

Figure 18: View-Selector

The selected Views are displayed in separate tabs in the <u>Views</u> area. The Views can be switched by clicking on the respective tab.

| Entity Properties | х | Connection Management | Firmware Update |
|-------------------|---|-----------------------|-----------------|
|                   |   |                       |                 |

*Figure 19: Views-Tabs (click to jump to the respective chapter)* 

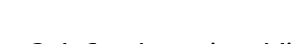

**R**∥RIEDEL

## 3.1.6 Logging-View

System messages and occurrences can be found in the logging view.

|   | Logging View |            |                                                                                                    |   |
|---|--------------|------------|----------------------------------------------------------------------------------------------------|---|
|   | TimeStamp    | TraceLevel | Message                                                                                                    |   |
|   | 02:11:03.409 | INFO       | Starting Trace of Riedel AVB Manager (1.0.1.0) on Donnerstag, 28.11.13, at 02:11:03.409                                                                                                    | ^ |
|   | 02:11:11.350 | INFO       | State of descriptor statemachine: Read entity descriptor command has been sent for Entity 197cfffe422313                                                                                               | - |
|   | 02:11:11.397 | INFO       | Request ACMP Talker and Listener Stream States of Entity 197cfffe422313                                                                                                    |   |
|   | 02:41:27.356 | WARNING    | GET_TX_CONNECTION_RESPONSE talker 197cfffe001fa8.0 has connected listener: 0.0 on connection index 1. The connection index 1 of the Response, doesn't match the the connection index 0 of the Command! | - |
|   | 02:41:27.356 | VERBOSE    | GET_TX_STATE_RESPONSE talker 197cfffe001d49.0 connectionstate: Disconnected: Command executed successfully.                                                                                            |   |
|   | 03:04:50.954 | ERROR      | The connection index 1 is out of the talkers connection list. Unable to set listener 0.0 in talker connection list.                                                                                    |   |
|   | 03:04:50.970 | VERBOSE    | Sniffed GET_TX_CONNECTION_RESPONSE talker 197cfffe002071.0 has connected listener: 0.0 on connection index 1.                                                                                          | ~ |
| L |              |            |                                                                                                    | _ |

Figure 20: Logging View

| Timestamp  | Timestamp of | the entry in the format hh:mm:ss.fff (seconds with 3 fractional digits) |
|------------|--------------|-------------------------------------------------------------------------|
| TraceLevel | INFO         | Short Information Messages                                              |
|            | VERBOSE      | Detailed Information Messages                                           |
|            | WARNING      | Minor Warning Messages                                                  |
|            | ERROR        | Major Error Messages                                                    |
|            | EXCEPTION    | Debug information                                                       |
| Message    | Text message |                                                                         |

Descending / ascending sorting of the messages is possible by clicking in head row of the respective column.

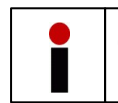

Only the last 2500 messages are displayed in the Logging-View. Previous messages can be examined in the log files.

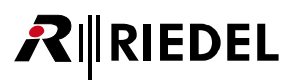

### 3.1.7 Log Files

The AVB-Manager stores every system message in a log file.

The log files of each instance are stored in a separate temp-folder of your system and can easily opened by using the main menu *Help-> open log file folder*.

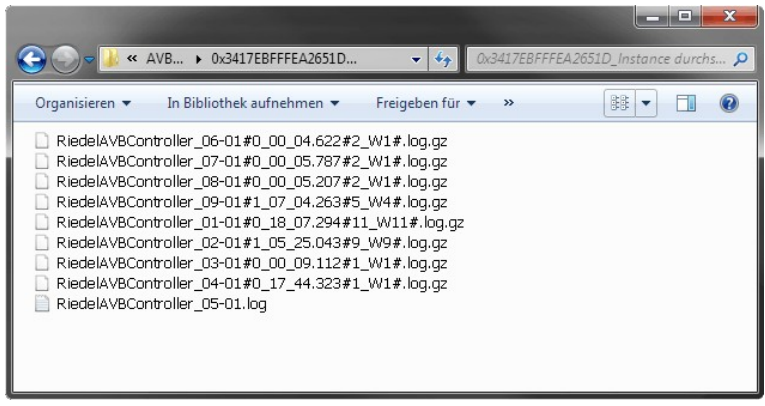

Figure 21: Log File Folder

The AVB-Manager stores the last ten sessions in separate files. The eleventh session overwrites the first one. The maximum file size of a single log file is up to 100 MB and maximum 10% of free disk space. Log files of greater size are splitted into multiple files.

To reduce disk space the files will be compressed (.gz) after closing the AVB Manager session.

The syntax of the filename is as follows:

| %temp%\Riedel Communications\AVBManager\ <b>Multi-instance-Mutex_</b> Instance\<br>RiedelAVBController_ <b>XX-YY#Timestamp#Counter_Wn_En_Xn#</b> .log.gz |                                           |  |  |  |  |
|----------------------------------------------------------------------------------------------------|-------------------------------------------|--|--|--|--|
| Multi instance Mutex                                                                                                    | entity id of the AVB-Manager              |  |  |  |  |
| ХХ                                                                                                    | file number (01 10 / round robin)         |  |  |  |  |
| YY                                                                                                    | increment of splitted files (01, 02, 03,) |  |  |  |  |
| Timestamp                                                                                                    | relative timestamp of file termination    |  |  |  |  |
| Counter                                                                                                    | total number of all messages              |  |  |  |  |
| _En                                                                                                    | number of Errors ( <i>if existing</i> )   |  |  |  |  |
| _Wn                                                                                                    | number of Warnings ( <i>if existing</i> ) |  |  |  |  |

The log of a session starts in the first increment file with the information about Stack, GUI version and the start time:

Starting Trace of Riedel AVDECC Controller Protocol Stack Relesase\_v1.0.0 at 2014-04-1 3:38:25.557 PM Starting Trace of Riedel AVB Manager Version 1.6.3.0 (Build:Release) at 2014-04-1 3:38:25.635 PM

After this the different messages are listed, f.i. which network interface is connected to the AVB network or if new devices are detected or disconnected. The message Trace stopped is the last entry in the log file and is written by closing the AVB-Manager session. So it is possible to see if the log file is complete.

## 3.2 Views

RIEDEL

 $\boldsymbol{R}$ 

The single contents of each view are described in the next sub chapters:

| Entity Properties 🗙 | Connection | n M <mark>anage</mark> me | nt Firmware   | Update     |                      |                   |
|---------------------|------------|---------------------------|---------------|------------|----------------------|-------------------|
| Entity id           | Name       | Group                     | Acquire state | Lock state | "No entity selected" | Descriptor Values |
|                     |            |                           |               |            |                      | Search X          |
|                     |            |                           |               |            |                      |                   |
|                     |            |                           |               |            |                      |                   |
|                     |            |                           |               |            |                      |                   |
|                     |            |                           |               |            |                      |                   |
|                     |            |                           |               |            |                      |                   |
|                     |            |                           |               |            |                      |                   |
|                     |            |                           |               |            |                      |                   |
|                     |            |                           |               |            |                      |                   |
|                     |            |                           |               |            |                      |                   |
|                     |            |                           |               |            |                      |                   |

Figure 22: Views

## 3.2.1 Entity properties

The entity properties tab contains 3 areas:

| Entity Properties 🗙                    |                                                                                                    |                        | Ŧ |
|----------------------------------------|----------------------------------------------------------------------------------------------------|------------------------|---|
| Entity id Name Group A                 | X8 - 1D46                                                                                                    | Descriptor Values      |   |
| 0x197CFFFE001D46 X8 - 1D46 Connect AVB | ENTITY 'X8 - 1D46'                                                                                                    | <b>2↓</b> Search       | × |
|                                        | CONFIGURATION 1: 'AES / Panel Configuration CONFIGURATION 2: 'PCM / 4-Wire Configuration Configuration Configurati | Access                 |   |
|                                        | AUDIO_UNIT.1: 'audio unit'                                                                                                    | Acquire state Released | E |
|                                        | STREAM_INPUT.1: 'stream input 1'                                                                                                    | Lock state Unlocked    |   |
|                                        | STREAM_INPUT.2: 'stream input 2'                                                                                                    | ⊿ Id                   |   |
|                                        | STREAM_INPUT.3: stream input 3<br>STREAM INPUT.4: 'stream input 4'                                                                                                    | Descriptor type ENTITY |   |
|                                        | STREAM_INPUT.5: 'stream input 5'                                                                                                    | * Name                 |   |
|                                        | STREAM_INPUT.6: 'stream input 6'                                                                                                    | Entity name X8 - 1D46  | * |
| < >                                    | < H                                                                                                    |                        |   |
| Entity-Table                           | Descriptors                                                                                                    | Descriptor Values      |   |

Figure 23: Entity properties (click to jump to the respective chapter)

### 3.2.1.1 Entity-Table

| Entity id        | Name      | Group       | Acquire state | Lock state | Online state | Identified at | Grandmaster id   | Gptp domain | Interface index | Association id | Identify control index |
|------------------|-----------|-------------|---------------|------------|--------------|---------------|------------------|-------------|-----------------|----------------|------------------------|
| 0x197CFFFE001D46 | X8 - 1D46 | Connect AVB |               |            | Available    |               | 0x197CFFFE001D46 | 0x0         | 0               | 0x0            | 0                      |
| Figure 24: Er    | ntity-Ta  | ble         |               |            |              |               |                  |             |                 |                |                        |

The table of entities contains 12 columns:

| Column        | Content                                                                                                    |
|---------------|----------------------------------------------------------------------------------------------------|
| Entity id     | Global Unique Identifier of the entity.                                                                                                    |
| Name          | Identify the entity be user name.                                                                                                    |
| Group         | Identify multiple entities in a user defined group.                                                                                                    |
| Acquire state | Check this box to obtain exclusive access to an entire entity or a sub-tree of objects.<br>It also functions as a long-term lock on the entire entity or a sub-tree of objects.<br>Unchecked this box to release the entity. |

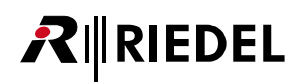

| Lock state                | Check this box to provide short-term exclusive access to the entity to perform atomic operations. When an entity is locked, it only accepts commands which alter state from the AVDECC Controller which locked the entity. Unchecked this box to unlock the entity. |                                                                                                    |  |  |  |  |
|---------------------------|----------------------------------------------------------------------------------------------------|----------------------------------------------------------------------------------------------------|--|--|--|--|
| Online state              | State of the                                                                                                    | e entity                                                                                                    |  |  |  |  |
|                           | Available                                                                                                    | Entity is available in the AVB network                                                                                                    |  |  |  |  |
|                           | Departing                                                                                                    | Entity departed in the AVB network and is no longer available                                                                                                    |  |  |  |  |
|                           | Timeout                                                                                                    | Entity doesn't send alive signal any more and is no longer available                                                                                                    |  |  |  |  |
| Identified at             | Timestamp                                                                                                    | of last recent identification notification, received from the entity                                                                                                    |  |  |  |  |
| Grandmaster id            | This field is<br>The value of<br>If the GPTP<br>gptp_grand<br>domain tha<br>If the GPTP<br>gptp_grand                                                                                                    | used to differentiate between devices in different gPTP domains.<br>If gptp_grandmaster_id is per interface.<br>_SUPPORTED flag is set in entity_capabilities then the<br>master_id field is set to the Clock Identity of the grandmaster in the gPTP<br>at this Entity is participating in on the interface transmitting the ADPDU.<br>_SUPPORTED flag is not set in entity_capabilities then the<br>master_id field is set to zero (0) on transmit and ignored on receive.                                                                                                    |  |  |  |  |
| Gptp domain               | This field is<br>The value of<br>If the GPTP<br>gptp_doma<br>gPTP doma<br>ADPDU.<br>If the GPTP<br>gptp_doma                                                                                                    | used to differentiate between devices in different gPTP domains.<br>If gptp_domain_number is per interface.<br>_SUPPORTED flag is set in entity_capabilities then the<br>in_number field is set to the domainNumber of the grandmaster in the<br>in that this Entity is participating in on the interface transmitting the<br>_SUPPORTED flag is not set in entity_capabilities then the<br>in_number field is set to zero (0) on transmit and ignored on receive.                                                                                                    |  |  |  |  |
| Interface index           | This field is<br>interface th<br>If the AEM_<br>interface_in<br>transmittin;<br>If the AEM_<br>interface_in                                                                                                    | used to advertise the AEM AVB_INTERFACE descriptor that represents the<br>at is transmitting this ADPDU.<br>INTERFACE_INDEX_VALID flag is set in entity_capabilities then the<br>idex field is set to the AVB_INTERFACE descriptor index of the interface<br>g the ADPDU.<br>INTERFACE_INDEX_VALID flag is not set in entity_capabilities then the<br>idex field is set to zero (0) on transmit and ignored on receive.                                                                                                    |  |  |  |  |
| Association id            | This field is<br>allows each<br>be associate<br>If the ASSO<br>this field is<br>If ASSOCIAT<br>set in the e<br>If ASSOCIAT<br>entity_capa<br>AVDECC En<br>field).                                                                                                   | used to associate multiple AVDECC Entities into a logical collection. This<br>loudspeaker of a multi-channel rig to be a separate AVDECC Entity but to<br>ed by the AVDECC Controller into a single logical AVDECC Entity.<br>CIATION_ID_SUPPORTED flag is not set in the entity_capabilities field then<br>set to zero (0).<br>TION_ID_SUPPORTED flag is set and ASSOCIATION_ID_VALID flag is not<br>ntity_capabilities field then this field is set to zero (0).<br>TION_ID_SUPPORTED and ASSOCIATION_ID_VALID flags are set in the<br>bilities field then the value of this field is the EUI-64 used to associate the<br>tities (all associated AVDECC Entities will have the same EUI-64 in this |  |  |  |  |
| ldentify control<br>index | This field is<br>primary IDE<br>If the AEM_<br>identify_co<br>with the SE<br>If the AEM_<br>the identify                                                                                                    | used to advertise the appropriate AEM CONTROL descriptor that is the<br>ENTIFY Control for the AVDECC Entity.<br>IDENTIFY_CONTROL_INDEX_VALID flag is set in entity_capabilities then the<br>ntrol_index field is set to a CONTROL descriptor index that can be used<br>T_CONTROL AEM command.<br>IDENTIFY_CONTROL_INDEX_VALID flag is not set in entity_capabilities then<br>y_control_index field is set to zero (0) on transmit and ignored on receive.                                                                                                    |  |  |  |  |

One entity can be selected by left-click in the respective row.

The selected row will be highlighted and the available descriptors are displayed.

It is not possible to select multiple rows at the same time.

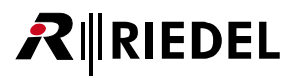

A popup menu appears by right-click on an entity:

| Entity id        | Name      | Group       | Acquire state   | Lock state | Online state | Identified at | Grandmaster id   | Gptp domain | Interface index | Association id | Identify control index |
|------------------|-----------|-------------|-----------------|------------|--------------|---------------|------------------|-------------|-----------------|----------------|------------------------|
| 0x197CFFFE001D46 | X8 - 1D46 | Connect *** | Baard Descript  |            | ailable      |               | 0x197CFFFE001D46 | 0x0         | 0               | 0x0            | 0                      |
|                  |           |             | Read Connect    | ion &      |              |               |                  |             |                 |                |                        |
|                  |           |             | Identify Entity | 1011       |              |               |                  |             |                 |                |                        |
|                  |           |             | Reboot Entity   |            |              |               |                  |             |                 |                |                        |

Figure 25: Right-click on Entity-Table

| Command          | Function                                                                                                    |
|------------------|----------------------------------------------------------------------------------------------------|
| Read Descriptors | All Descriptor Values of the selected entity will be read.                                                                                                    |
| Read Connection  | Talker and Listener Connection States of the selected entity will be read.                                                                                     |
| ldentify Entity  | The respective entity signalize itself to be identified by the operator.<br>The signalisation is device dependent, i.e. all LEDs will flash for a few seconds. |
| Reboot Entity    | The selected entity will be rebooted.                                                                                                    |

## 3.2.1.2 Descriptors

| X8 - 1D46                                    |   |
|----------------------------------------------|---|
| ENTITY 'X8 - 1D46'                           |   |
| CONFIGURATION.1: 'AES / Panel Configuration' |   |
| AUDIO_UNIT.1: 'audio unit'                   |   |
| STREAM_INPUT.1: 'stream input 1'             |   |
| STREAM_INPUT.2: 'stream input 2'             |   |
| STREAM_INPUT.3: 'stream input 3'             | - |
| STREAM_INPUT.4: 'stream input 4'             |   |
| STREAM_INPUT.5: 'stream input 5'             |   |
| STREAM_INPUT.6: 'stream input 6'             |   |
| STREAM_INPUT.7: 'stream input 7'             |   |
| STREAM_INPUT.8: 'stream input 8'             |   |
| STREAM_INPUT.9: 'clock stream input'         |   |
| STREAM_OUTPUT.1: 'stream output 1'           |   |
| STREAM_OUTPUT.2: 'stream output 2'           |   |
| STREAM_OUTPUT.3: 'stream output 3'           |   |
| STREAM_OUTPUT.4: 'stream output 4'           |   |
| STREAM_OUTPUT.5: 'stream output 5'           |   |
| STREAM_OUTPUT.6: 'stream output 6'           |   |
| STREAM_OUTPUT.7: 'stream output 7'           |   |
| STREAM_OUTPUT.8: 'stream output 8'           |   |
| STREAM_OUTPUT.9: 'clock stream output'       |   |
| AVB_INTERFACE.1: 'avb interface'             |   |
| CLOCK_DOMAIN.1: 'clock domain'               | * |

Figure 26: Descriptor groups

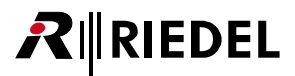

The descriptors are grouped as follows:

| Entity descriptor        |   |              |                                                                                                    |                                                       | This descriptor describes the highest level of the<br>AVDECC Entity. It repeats some of the information<br>contained within the ADP advertise for the AVDECC<br>Entity as well as the information required to read the<br>rest of the descriptors from the AVDECC Entity. |
|--------------------------|---|--------------|----------------------------------------------------------------------------------------------------|-------------------------------------------------------|----------------------------------------------------------------------------------------------------|
| └ CONFIGURATION. <n></n> |   |              | RATIO                                                                                                    | N. <n></n>                                            | This descriptor describes an AVDECC entity model for<br>a particular setup of the AVDECC entity. The<br>descriptor tells the AVDECC Controller how many of<br>each of the top level descriptors are present in the<br>Configuration.                                      |
|                          | F | AUD          | IO_UN                                                                                                    | IIT. <n></n>                                          | This descriptor describes an Audio Unit within the AVDECC entity. An Audio Unit represents a single audio clock domain.                                                                                                    |
|                          |   | F            | STRE                                                                                                    | AM_PORT_INPUT. <n><br/>AM_PORT_OUTPUT.<n></n></n>     | This descriptor describes a Stream Input or Output<br>Port of the Unit.                                                                                                    |
|                          |   |              | F                                                                                                    | AUDIO_CLUSTER. <n></n>                                | This descriptor describes groups of audio channels in<br>a Stream. An Audio Cluster could represent a stereo<br>IEC 60958 encoded signal, a one or more channel<br>multi bit linear audio signal, a MIDI signal, or a SMPTE<br>signal.                                    |
|                          |   |              | L                                                                                                    | AUDIO_MAP. <n></n>                                    | This descriptor describes a static mapping between<br>an audio Stream's channels and an Audio Cluster's<br>channels for Streams and Stream Ports that are<br>located in the same Clock Domain.                                                                            |
|                          |   | F            | INTE<br>INTE                                                                                                    | RNAL_PORT_INPUT. <n><br/>RNAL_PORT_OUTPUT.<n></n></n> | These descriptors describes the end of an internal connection between Units of the AVDECC entity.                                                                                                    |
|                          |   | L            | EXTE<br>EXTE                                                                                                    | RNAL_PORT_INPUT. <n><br/>RNAL_PORT_OUTPUT.<n></n></n> | These descriptors describes an External Input Port or External Output Port of the unit.                                                                                                    |
|                          | F | STRE<br>STRE | AM_IN<br>AM_O                                                                                                    | NPUT. <n><br/>UTPUT.<n></n></n>                       | These descriptors describes an IEEE Std 1722-2011 sourced or sinked Stream.                                                                                                    |
|                          | ┢ | AVB          | INTER                                                                                                    | RFACE. <n></n>                                        | This descriptor describes an interface implementing AVB functionality.                                                                                                    |
|                          | F | CLO          | CK_DO                                                                                                    | MAIN. <n></n>                                         | This descriptor describes a source of a common clock signal within an AVDECC entity.                                                                                                    |
|                          | F | CLO          | ск_ѕо                                                                                                    | URCE. <n></n>                                         | This descriptor describes a Clock Source.                                                                                                    |
|                          | F | JACH<br>JACH | (_INPL<br>(_OUT                                                                                                    | JT. <n><br/>PUT.<n></n></n>                           | These descriptors describes an Input or Output Jack.                                                                                                    |
|                          | F | MEN          | IORY_                                                                                                    | OBJECT. <n></n>                                       | This descriptor describes a Memory Object<br>representing a region of addressable memory that<br>may be used for settings, log files, or firmware<br>upgrades.                                                                                                    |
|                          | F | CON          | ITROL_                                                                                                    | BLOCK. <n></n>                                        | This descriptor describes a grouping of Controls<br>within the Configuration or Unit. The Control Block<br>contains an internal signal path and can be used to<br>group a functional set of Controls together.                                                            |
|                          | F | CON          | ITROL.                                                                                                    | <n></n>                                               | This descriptor describes a generic Control.                                                                                                    |
|                          | L | LOC          | ALE. <r< th=""><th> &gt;</th><th>This descriptor describes a localization of the immutable strings within the AVDECC entity.</th></r<> | >                                                     | This descriptor describes a localization of the immutable strings within the AVDECC entity.                                                                                                    |
|                          |   | L            | STRI                                                                                                    | NGS. <n></n>                                          | This descriptor provides up to seven localized strings.                                                                                                    |

<n> indicates the number of each descriptor and is starting with 1.

One descriptor type can be selected by left-click in the respective row. The selected row will be highlighted and the available descriptor values will be displayed. It is not possible to select multiple rows at the same time.

Behind the descriptor is the Descriptor name displayed.

The *Descriptor name* is entered in the <u>descriptor values</u> within the group *Object name*. The *Descriptor name* is also displayed behind descriptor groups, for instance 'testing'.

| Slot 1                                                                      | Descriptor Values                                         |   |
|-----------------------------------------------------------------------------|-----------------------------------------------------------|---|
| ENTITY 'Slot 1' CONFIGURATION.1: 'testing' CONFIGURATION.2: 'configuration' | Search  Id  Descriptor name Localized description  Values | × |

Figure 27: Descriptor name present

**R**∥RIEDEL

If the Descriptor name is empty, the Localized description is displayed instead.

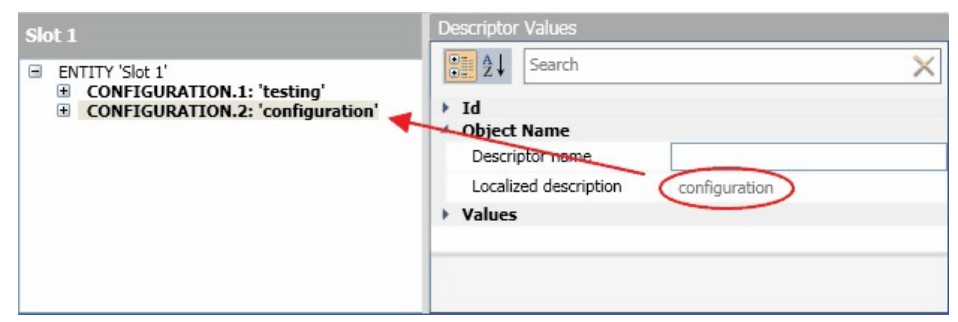

Figure 28: Descriptor name empty

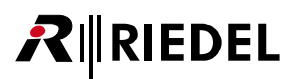

## 3.2.1.3 Descriptor Values

| € 2↓ Search             |                                               | × |
|-------------------------|-----------------------------------------------|---|
| Access                  |                                               |   |
| Acquire state           | Released                                      |   |
| Lock state              | Unlocked                                      |   |
| ▲ Id                    |                                               | = |
| Descriptor type         | ENTITY                                        |   |
| Mame                    |                                               |   |
| Entity name             | X8 - 1D46                                     | L |
| Group name              | Connect AVB                                   |   |
| Values                  |                                               |   |
| Association Id          | 0x0                                           |   |
| Configuration count     | 2                                             |   |
| Controller capabilities | 00000001 ()                                   |   |
| Current configuration   | 2: PCM / 4-Wire Configuration                 |   |
|                         | 0000470B<br>(EFU MODE,ADDRESS ACCESS SUPPORTE |   |

Figure 29: Descriptor-Values

The values can be displayed in two ways:

| lcon | Function              |
|------|-----------------------|
| •    | category sorted       |
| ₹↓   | alphabetically sorted |

The search field can be used to exclude unwanted values. Only those kind of values will be displayed, whose names are matching the search criteria.

The descriptor values are separated various groups. Not every group is available in every descriptor. Following group and values are available in every descriptor group:

| ı | А |  |
|---|---|--|
| • | u |  |

| Descriptor index | The Index of the descriptor in the descriptor model. |
|------------------|------------------------------------------------------|
| Descriptor type  | The Type of the descriptor in the descriptor model.  |

Descriptor group specific values are listed below.

## RIEDEL

## - ENTITY Descriptor Values

| X8 - 1D46                                                                                                    |   | Descriptor Values          |                                            |       |
|----------------------------------------------------------------------------------------------------|---|----------------------------|--------------------------------------------|-------|
| ENTITY 'X8 - 1D46'                                                                                               | * | <b>2</b> ↓ Search          |                                            | ×     |
| <ul> <li>CONFIGURATION.1: 'AES / Panel Configuration'</li> <li>AUDIO UNIT.1: 'audio unit'</li> </ul>             |   | Access                     |                                            | *     |
| STREAM_INPUT.1: 'stream input 1'                                                                                 |   | Acquire state              | Released                                   |       |
| STREAM_INPUT.2: 'stream input 2'                                                                                 |   | Lock state                 | Unlocked                                   |       |
| STREAM_INPUT.3: 'stream input 3'                                                                                 | - | ▲ Id                       |                                            |       |
| STREAM_INPUT.4: 'stream input 4'                                                                                 |   | Descriptor type            | ENTITY                                     |       |
| STREAM_INPUT.6: 'stream input 6'                                                                                 |   | Mame                       |                                            |       |
| STREAM_INPUT.7: 'stream input 7'                                                                                 |   | Entity name                | X8 - 1D46                                  |       |
| STREAM_INPUT.8: 'stream input 8'                                                                                 |   | Group name                 | Connect AVB                                |       |
| STREAM OUTPUT.1: 'stream output 1'                                                                               |   | <ul> <li>Values</li> </ul> |                                            |       |
| STREAM_OUTPUT.2: 'stream output 2'                                                                               |   | Association Id             | 0x0                                        |       |
| STREAM_OUTPUT.3: 'stream output 3'                                                                               |   | Configuration count        | 2                                          |       |
| STREAM_OUTPUT.5: 'stream output 5'                                                                               |   | Controller capabilities    | 00000001 ()                                |       |
| STREAM_OUTPUT.6: 'stream output 6'                                                                               |   | Current configuration      | 2: PCM / 4-Wire Configuration              | •     |
| STREAM_OUTPUT./: stream output /<br>STREAM_OUTPUT.8: 'stream output 8'<br>STREAM_OUTPUT.9: 'clock stream output' |   |                            | 0000470B<br>(EFU_MODE,ADDRESS_ACCESS_SUPPO | RTE - |
| AVB_INTERFACE.1: 'avb interface'<br>CLOCK_DOMAIN.1: 'clock domain'                                               | - |                            |                                            |       |

Figure 30: ENTITY Descriptor Values

### Access

| Acquire state | The ACQUIRE_ENTITY command is used by a Controller to obtain exclusive access to an entire entity or a subtree of objects. It also functions as a long term lock on the entire entity or a sub-tree of objects.                     |
|---------------|----------------------------------------------------------------------------------------------------|
| Lock state    | The LOCK_ENTITY command is used to provide short term exclusive access to the entity to perform atomic operations. When an entity is locked it only accepts commands which alter state from the Controller which locked the entity. |

| Entity name | Identify the entity be user name.<br>Changes will be written directly to the network.                   |
|-------------|----------------------------------------------------------------------------------------------------|
| Group name  | Identify multiple entities in a user defined group.<br>Changes will be written directly to the network. |
|             |                                                                                                    |

| Values |  |
|--------|--|
|--------|--|

| Association id *           | The association_id is used to associate multiple AVDECC entities into a logical collection.                                |
|----------------------------|----------------------------------------------------------------------------------------------------|
| Configuration count        | Defines the count of configurations of the entity.                                                                         |
| Controller capabilities *  | Defines the controller capabilities of the AVDECC entity.                                                                  |
| Current configuration      | Show the current configuration of the entity.<br>Select a new configuration in the drop down menu.                         |
| Entity capabilities *      | Defines the The capabilities of the AVDECC entity                                                                          |
| Firmware version           | 64-octet UTF-8 string containing the firmware version of the AVDECC Entity.                                                |
| Globally unique identifier | Defines the global unique identifier of this entity.                                                                       |
| Listener capabilities *    | Defines the listener capabilities of the AVDECC entity.                                                                    |
| Listener streams           | The listener_stream_sinks field is used to identify the number of streams a Listener is capable of simultaneously sinking. |
| Model id                   | Identify the entity data model from a vendor.                                                                              |
| Model name                 | The localized string reference pointing to the localized model name.                                                       |
| Serial number              | Defines the serial number of the entity.                                                                                   |
|                            |                                                                                                    |

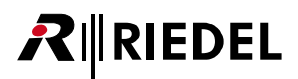

| Talker capabilities * | Defines the talker capabilities of the AVDECC entity.                                                                     |
|-----------------------|----------------------------------------------------------------------------------------------------|
| Talker streams        | The talker_stream_sources field is used to identify the number of streams a Talker is capable of sourcing simultaneously. |
| Vendor id             | Identify the manufacturer of the entity.                                                                                  |
| Vendor name           | The localized string reference pointing to the localized vendor name.                                                     |
| * 1 1. 1. 1           |                                                                                                    |

\* only displayed if <u>expert mode</u> is enabled

## - CONFIGURATION Descriptor Values

| X8 - 1D46                                                                                                    |                              | Descriptor Values                                |                                                                                                    |   |
|----------------------------------------------------------------------------------------------------|------------------------------|--------------------------------------------------|----------------------------------------------------------------------------------------------------|---|
| ENTITY 'X8 - 1D46'                                                                                                    | *                            | ₽ Z↓ Search                                      |                                                                                                    | × |
| <ul> <li>CONFIGURATION.1: 'AES / Panel Configuration'</li> <li>AUDIO_UNIT.1: 'audio unit'</li> <li>STREAM_INPUT.1: 'stream input 1'</li> </ul>                                                                                                    |                              | <ul> <li>Id</li> <li>Descriptor index</li> </ul> | 1 (Unique Id 0)                                                                                                    |   |
| STREAM_INPUT.2: 'stream input 2'<br>STREAM_INPUT.3: 'stream input 3'                                                                                                    | Descriptor type  Object Name | CONFIGURATION                                    |                                                                                                    |   |
| STREAM_INPUT.5: 'stream input 5'                                                                                                    |                              | Descriptor name                                  | AES / Panel Configuration                                                                                                    |   |
| STREAM_INPUT.6: 'stream input 6'                                                                                                    |                              | Localized description                            | configuration                                                                                                    | = |
| STREAM_INPUT.3: 'stream input /'<br>STREAM_INPUT.8: 'stream input 8'<br>STREAM_OUTPUT.3: 'stream output 1'<br>STREAM_OUTPUT.2: 'stream output 2'<br>STREAM_OUTPUT.3: 'stream output 3'<br>STREAM_OUTPUT.4: 'stream output 4'<br>STREAM_OUTPUT.5: 'stream output 4'<br>STREAM_OUTPUT.5: 'stream output 5'<br>STREAM_OUTPUT.5: 'stream output 6'<br>STREAM_OUTPUT.6: 'stream output 7'<br>STREAM_OUTPUT.8: 'stream output 7'<br>STREAM_OUTPUT.8: 'stream output 7'<br>STREAM_OUTPUT.9: 'clock stream output'<br>AVP_INTERACE 1: 'stream output' |                              | 4 Values                                         |                                                                                                    |   |
|                                                                                                    |                              | Descriptors counts                               | MEMORY_OBJECT count: 2<br>LOCALE count: 1<br>AUDIO_UNIT count: 1<br>STREAM_INPUT count: 9<br>STREAM_OUTPUT count: 9<br>JACK_INPUT count: 8<br>JACK_OUTPUT count: 9<br>AVB_INTERFACE count: 1<br>CLOCK_SOURCE count: 3<br>CONTROL count: 1 | • |
| CLOCK_DOMAIN.1: 'clock domain'                                                                                                    | -                            |                                                  |                                                                                                    |   |

Figure 31: CONFIGURATION Descriptor Values

Descriptor values of the CONFIGURATION and of all Descriptors in this group:

### **Object Name**

| Descriptor name       | The object name of the descriptor.                   |
|-----------------------|------------------------------------------------------|
| Localized description | The index of the descriptor in the descriptor model. |

### Values \*

| Descriptors counts        | The number of descriptor counts in the descriptor_counts field.<br>This is referred to as N. |
|---------------------------|----------------------------------------------------------------------------------------------|
| Descriptors counts count  | The number of descriptor counts in the descriptor_counts field.<br>This is referred to as N. |
| Descriptors counts offset | The offset to the descriptor_counts field from the start of the descriptor.                  |

## AUDIO\_UNIT Descriptor Values

| X8 - 1D46                                                                                                    |   | Descriptor Values                                                                                                    |                                                                 |   |
|----------------------------------------------------------------------------------------------------|---|----------------------------------------------------------------------------------------------------|-----------------------------------------------------------------|---|
| ENTITY 'X8 - 1D46'                                                                                                    | * | <b>2</b> ↓ Search                                                                                                    |                                                                 | × |
| <ul> <li>ENTITY 'X8 - 1D46'</li> <li>CONFIGURATION.1: 'AES / Panel Configuration'</li> <li>AUDIO_UNIT.1: 'audio unit'</li> <li>STREAM_INPUT.1: 'stream input 1'</li> <li>STREAM_INPUT.2: 'stream input 2'</li> <li>STREAM_INPUT.3: 'stream input 3'</li> <li>STREAM_INPUT.4: 'stream input 4'</li> <li>STREAM_INPUT.5: 'stream input 4'</li> <li>STREAM_INPUT.6: 'stream input 5'</li> <li>STREAM_INPUT.7: 'stream input 7'</li> <li>STREAM_INPUT.7: 'stream input 7'</li> <li>STREAM_INPUT.7: 'stream input 7'</li> <li>STREAM_INPUT.8: 'stream input 8'</li> <li>STREAM_INPUT.9: 'clock stream input'</li> <li>STREAM_OUTPUT.1: 'stream output 1'</li> <li>STREAM_OUTPUT.2: 'stream output 2'</li> <li>STREAM_OUTPUT.3: 'stream output 4'</li> </ul> | * | Search     Search     Id     Descriptor index     Descriptor type     Object Name     Descriptor name     Localized description     Values     Base combiner     Base control     Base control     Base control block     Base demultiplexer | 1 (Unique Id 0)<br>AUDIO_UNIT<br>audio unit<br>1<br>1<br>1<br>1 |   |
| STREAM_OUTPUT.5: 'stream output 5'<br>STREAM_OUTPUT.6: 'stream output 6'<br>STREAM_OUTPUT.7: 'stream output 7'                                                                                                    |   | Base external input port<br>Base external output p                                                                                                    | 1<br>1                                                          |   |
| STREAM_OUTPUT.8: 'stream output 8'<br>STREAM_OUTPUT.9: 'clock stream output'<br>AVB_INTERFACE.1: 'avb interface'<br>CLOCK_DOMMIN 1: 'clock domain'                                                                                                    |   | Base internal input port                                                                                                    | 1                                                               | * |

Figure 32: AUDIO\_UNIT Descriptor Values

#### Values Base combiner\* The index of the first SIGNAL COMBINER descriptor. Base control \* The index of the first CONTROL descriptor. Base control block \* The index of the first CONTROL BLOCK descriptor. Base demultiplexer \* The index of the first SIGNAL DEMULTIPLEXER descriptor. Base external input port The index of the first input EXTERNAL\_PORT\_INPUT descriptors. The index of the first output EXTERNAL\_PORT\_OUTPUT descriptors. Base external output port The index of the first input INTERNAL JACK INPUT and Base internal input port INTERNAL PORT INPUT descriptors. The index of the first output INTERNAL JACK OUTPUT and Base internal output port INTERNAL PORT OUTPUT descriptors. Base matrix \* The index of the first MATRIX descriptor. Base mixer \* The index of the first MIXER descriptor. Base multiplexer\* The index of the first SIGNAL\_MULTIPLEXER descriptor. The index of the first SIGNAL SELECTOR descriptor. Base signal selector \* Base splitter \* The index of the first SIGNAL\_SPLITTER descriptor. Base stream input port The index of the first STREAM PORT INPUT descriptor. Base stream output port The index of the first STREAM PORT OUTPUT descriptors. Base transcoder \* The index of the first SIGNAL\_TRANSCODER descriptor. Clock domain index The descriptor index of the CLOCK DOMAIN descriptor describing the clock domain for the unit. Current sampling rate The current sample rate of this audio unit. Number of combiners \* The number of signal combiners within this audio unit. Number of control blocks \* The number of controls within this audio unit. Number of controls \* The number of controls within this audio unit. Number of demultiplexers \* The number of signal demultiplexers within this audio unit. Number of external input ports The number of external input ports used by this audio unit. Number of external output ports The number of external output ports used by this audio unit. Number of internal input ports The number of internal input ports used by this audio unit. Number of internal output ports The number of internal output ports used by this audio unit. Number of matrices \* The number of matrices within this audio unit. Number of mixers \* The number of mixers within this audio unit.

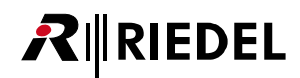

| Number of multiplexers *      | The number of signal multiplexers within this audio unit.                                                        |
|-------------------------------|----------------------------------------------------------------------------------------------------|
| Number of signal selectors *  | The number of signal selectors within this audio unit                                                            |
| Number of splitters *         | The number of signal splitters within this audio unit.                                                           |
| Number of stream input ports  | The number of input stream ports used by this audio unit.                                                        |
| Number of stream output ports | The number of output stream ports used by this audio unit.                                                       |
| Number of transcoders *       | The number of signal transcoders within this audio unit.                                                         |
| Sampling rates count *        | The number of sample rates in the sampling_rates field. The maximum value is 91 - (2*C) for this version of AEM. |
| Sampling rates offset *       | The offset to the sample_rates field from the start of the descriptor.                                           |
| Supported sampling rates      | An array of 4-octet sample rates supported by this audio unit.                                                   |
| * 1 11 1 110 1 1              |                                                                                                    |

\* only displayed if <u>expert mode</u> is enabled

## ▼STREAM\_PORT\_INPUT/OUTPUT Descriptor Values

Figure 33: STREAM\_PORT\_INPUT Descriptor Values

The Values of the STREAM\_PORT\_INPUT Descriptor and STREAM\_PORT\_OUTPUT Descriptor are identical.

| Values *                                  |                                                                                                    |  |  |
|-------------------------------------------|----------------------------------------------------------------------------------------------------|--|--|
| Base cluster                              | The index of the first AUDIO_CLUSTER, VIDEO_CLUSTER or SENSOR_CLUSTER descriptor describing the clusters within the port.                                             |  |  |
| Base control                              | The index of the first CONTROL descriptor.                                                                                                    |  |  |
| Base map                                  | The index of the first AUDIO_MAP, VIDEO_MAP or SENSOR_MAP descriptor which defines the mapping between the stream and the port.                                       |  |  |
| Clock domain index                        | The descriptor_index of the CLOCK_DOMAIN descriptor describing the Clock Domain for the port.                                                                         |  |  |
| Number of clusters                        | The number of clusters within the port. This corresponds to the number of AUDIO_CLUSTER, VIDEO_CLUSTER, or SENSOR_CLUSTER descriptors which represent these clusters. |  |  |
| Number of controls                        | The number of Controls within this Stream Port.                                                                                                    |  |  |
| Number of maps                            | The number of map descriptors used to define the mapping between the stream and the port.                                                                             |  |  |
| Port flags                                | Flags describing capabilities or features of the port.                                                                                                    |  |  |
| * a ply displayed if available is a photo |                                                                                                    |  |  |

## AUDIO\_CLUSTER Descriptor Values

| X8 - 1D46                                                                                                    |   | Descriptor Values          |                 |  |
|----------------------------------------------------------------------------------------------------|---|----------------------------|-----------------|--|
| ENTITY 'X8 - 1D46'<br>ENTITY 'X8 - 1D46'<br>ENTITY 'X8 - 1D46'                                                                                                    | - | <b>2</b> ↓ Search          | ×               |  |
| CONFIGURATION 1: 'AES / Panel Configuration'     CONFIGURATION 2: 'PCM / 4-Wire Configuration'                                                                                                    |   | ▲ Id                       |                 |  |
| <ul> <li>AUDIO_UNIT.1: 'audio unit'</li> </ul>                                                                                                    | E | Descriptor index           | 1 (Unique Id 0) |  |
| STREAM_PORT_INPUT.1                                                                                                    |   | Descriptor type            | AUDIO_CLUSTER   |  |
| AUDIO_CLUSTER.2: NO_STRING'<br>AUDIO_CLUSTER.2: NO_STRING'<br>AUDIO_CLUSTER.3: NO_STRING'<br>AUDIO_CLUSTER.5: NO_STRING'<br>AUDIO_CLUSTER.6: NO_STRING'<br>AUDIO_CLUSTER.7: NO_STRING'<br>AUDIO_CLUSTER.7: NO_STRING'<br>AUDIO_CLUSTER.8: NO_STRING'<br>AUDIO_CLUSTER.10: NO_STRING'<br>AUDIO_CLUSTER.11: NO_STRING'<br>AUDIO_CLUSTER.12: NO_STRING'<br>AUDIO_CLUSTER.12: NO_STRING'<br>AUDIO_CLUSTER.12: NO_STRING'<br>AUDIO_CLUSTER.13: NO_STRING'<br>AUDIO_CLUSTER.14: NO_STRING' |   | Object Name                |                 |  |
|                                                                                                    |   | Descriptor name            |                 |  |
|                                                                                                    |   | Localized description      | NO_STRING       |  |
|                                                                                                    |   | <ul> <li>Values</li> </ul> |                 |  |
|                                                                                                    |   | Block latency              | 0               |  |
|                                                                                                    |   | Channel count              | 1               |  |
|                                                                                                    |   | Format                     | MBLA            |  |
|                                                                                                    |   | Path latency               | 0               |  |
|                                                                                                    |   | Signal index               | 1               |  |
|                                                                                                    |   | Signal output              | 1               |  |
| AUDIO_CLUSTER.15: 'NO_STRING'                                                                                                    |   | Signal time                |                 |  |
| AUDIO_CLUSTER.16: 'NO_STRING'                                                                                                    |   | oignai type                | EINTLIT         |  |
| AUDIO_MAP.1<br>AUDIO_MAP.2                                                                                                    | - |                            |                 |  |
| AUDIO_MAP.2                                                                                                    | * |                            |                 |  |

Figure 34: AUDIO\_CLUSTER Descriptor Values

| Values        |                                                                                                    |
|---------------|----------------------------------------------------------------------------------------------------|
| Block latency | For an AUDIO_CLUSTER attached to a STREAM_PORT_INPUT, this is the<br>latency in nanoseconds between the IEEE Std 1722-2011 reference plane and<br>the output of the cluster.<br>For an AUDIO_CLUSTER attached to a STREAM_PORT_OUTPUT, this is the<br>latency in nanoseconds between the output of the previous block's output<br>and the IEEE Std 1722-2011 reference plane. The previous block is the object<br>identified by the signal_type and signal_index fields. |
| Channel count | The number of channels within the cluster.                                                                                                    |
| Format        | The format for each channel of this cluster, all channels within the Cluster have the same format.                                                                                                    |
| Path latency  | The latency in nanoseconds between the IEEE 1722-2011 timing reference<br>plane and the opposite end of the currently selected signal path. This does<br>not include any latency added by a DELAY Control. The path_latency field is<br>used to inform smart Controllers of the extra latency to get the samples to<br>the output, so that outputs across multiple entities can be sample aligned.                                                                       |
| Signal index  | The descriptor_index for the signal source of the cluster.                                                                                                    |
| Signal output | The index of the output of the signal source of the control. For a signal_type of SIGNAL_SPLITTER or SIGNAL_DEMULTIPLEXER this is which output of the object it is being source from, for a signal_type of MATRIX this is the column the signal is from and for any other signal_type this is zero (0).                                                                                                    |
| Signal type   | The descriptor_type for the signal source of the cluster.                                                                                                    |
|               |                                                                                                    |

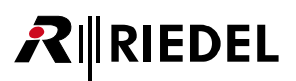

## AUDIO\_MAP Descriptor Values

| X8 - 1D46                                                                                                    |   | Descriptor Values                   |                              |
|----------------------------------------------------------------------------------------------------|---|-------------------------------------|------------------------------|
| ENTITY 'X8 - 1D46'     CONFIGURATION.1: 'AES / Panel Configuration'                                                                                                    | * | E A Ld                              | ×                            |
| <ul> <li>CONFIGURATION.2: 'PCM / 4-Wire Configuration'</li> <li>AUDIO_UNIT.1: 'audio unit'</li> <li>STREAM_PORT_INPUT.1<br/>AUDIO_CLUSTER.1: 'NO_STRING'<br/>AUDIO_CLUSTER.2: 'NO_STRING'<br/>AUDIO_CLUSTER.3: 'NO_STRING'<br/>AUDIO_CLUSTER.4: 'NO_STRING'</li> </ul>                                                               | ш | Descriptor index<br>Descriptor type | 1 (Unique Id 0)<br>AUDIO_MAP |
|                                                                                                    | 1 | Values     Mappings     Mappings    | stream.ch <-> cluster.ch     |
| AUDIO_CLUSTER.5: NO_STRING<br>AUDIO_CLUSTER.6: 'NO_STRING'<br>AUDIO_CLUSTER.7: 'NO_STRING'                                                                                                    |   | Number of mappings                  | 0                            |
| AUDIO_CLUSTER.9: 'NO_STRING'<br>AUDIO_CLUSTER.9: 'NO_STRING'<br>AUDIO_CLUSTER.11: 'NO_STRING'<br>AUDIO_CLUSTER.12: 'NO_STRING'<br>AUDIO_CLUSTER.13: 'NO_STRING'<br>AUDIO_CLUSTER.14: 'NO_STRING'<br>AUDIO_CLUSTER.15: 'NO_STRING'<br>AUDIO_CLUSTER.15: 'NO_STRING'<br>AUDIO_CLUSTER.15: 'NO_STRING'<br>AUDIO_CLUSTER.15: 'NO_STRING' |   |                                     |                              |
| AUDIO_MAP.2                                                                                                    | - |                                     |                              |

Figure 35: AUDIO\_MAP Descriptor Values

| Values             |                                                                                                    |
|--------------------|----------------------------------------------------------------------------------------------------|
| Mappings           | The audio channel to stream index and steam channel mappings.                                                                                                    |
| Mappings offset    | The offset from the start of the descriptor for the first octet of the mapping_stream_channel[0] string. This field is 8 for this version of AEM.                 |
| Number of mappings | The number of channel mappings within the descriptor. The value of this field is referred to as N. The maximum value of this field is 62 for this version of AEM. |

## INTERNAL\_PORT\_INPUT/OUTPUT Descriptor Values

| X8 - 1D46                                                                                                    |     | Descriptor Values                                                                                                    |                                                            |   |
|----------------------------------------------------------------------------------------------------|-----|----------------------------------------------------------------------------------------------------|------------------------------------------------------------|---|
| ▲ ENTITY 'X8 - 1D46'                                                                                                    | *   | € Search                                                                                                    |                                                            | × |
| <ul> <li>CONFIGURATION.1: 'AES / Panel Configuration'</li> <li>CONFIGURATION.2: 'PCM / 4-Wire Configuration'</li> <li>AUDIO_UNIT.1: 'audio unit'</li> <li>STREAM_PORT_INPUT.1</li> <li>STREAM_PORT_INPUT.2</li> <li>STREAM_PORT_INPUT.3</li> <li>STREAM_PORT_INPUT.4</li> <li>STREAM_PORT_INPUT.5</li> <li>STREAM_PORT_INPUT.6</li> <li>STREAM_PORT_INPUT.6</li> <li>STREAM_PORT_INPUT.7</li> <li>STREAM_PORT_INPUT.8</li> <li>STREAM_PORT_OUTPUT.1</li> <li>STREAM_PORT_OUTPUT.2</li> <li>STREAM_PORT_OUTPUT.3</li> <li>STREAM_PORT_OUTPUT.4</li> <li>STREAM_PORT_OUTPUT.4</li> <li>STREAM_PORT_OUTPUT.4</li> <li>STREAM_PORT_OUTPUT.4</li> <li>STREAM_PORT_OUTPUT.4</li> <li>STREAM_PORT_OUTPUT.4</li> <li>STREAM_PORT_OUTPUT.4</li> <li>STREAM_PORT_OUTPUT.4</li> <li>STREAM_PORT_OUTPUT.4</li> <li>STREAM_PORT_OUTPUT.6</li> <li>STREAM_PORT_OUTPUT.7</li> <li>STREAM_PORT_OUTPUT.4</li> <li>STREAM_PORT_OUTPUT.4</li> <li>STREAM_PORT_OUTPUT.4</li> <li>STREAM_PORT_OUTPUT.4</li> <li>STREAM_PORT_OUTPUT.4</li> <li>STREAM_PORT_OUTPUT.4</li> <li>STREAM_PORT_OUTPUT.4</li> <li>STREAM_PORT_OUTPUT.4</li> <li>STREAM_PORT_OUTPUT.4</li> <li>STREAM_PORT_OUTPUT.4</li> <li>STREAM_PORT_OUTPUT.4</li> </ul> | u u | <ul> <li>Id         Descriptor index         Descriptor type     </li> <li>Values         Base control         Block latency         Clock domain index         Internal index     </li> </ul> | 1 (Unique Id 0)<br>INTERNAL_PORT_INPUT<br>1<br>0<br>1<br>1 |   |
|                                                                                                    |     | Number of controls<br>Port flags<br>Signal index<br>Signal output<br>Signal type                                                                                                    | 0<br>00000000 ()<br>1<br>0<br>ENTITY                       |   |

Figure 36: INTERNAL\_PORT\_INPUT Descriptor Values

The Values of the INTERNAL\_PORT\_INPUT Descriptor and INTERNAL\_PORT\_OUTPUT Descriptor are identical.

| Values *           |                                                                                                    |
|--------------------|----------------------------------------------------------------------------------------------------|
| Base control       | The index of the first CONTROL descriptor.                                                                                                    |
| Block latency      | For an INTERNAL_PORT_INPUT this is the latency in nanoseconds between<br>the physical pins of the Jack or pads on the PCB and the Port's output.<br>For an INTERNAL_PORT_OUTPUT, this is the latency in nanoseconds<br>between the output of the previous block and the physical pins or pads.       |
| Clock domain index | The descriptor_index of the CLOCK_DOMAIN descriptor describing the Clock Domain for the port.                                                                                                    |
| Internal index     | The descriptor_index for the INTERNAL_PORT_INPUT or<br>INTERNAL_PORT_OUTPUT descriptor sourcing or sinking this port on the<br>other unit.                                                                                                    |
| Number of controls | The number of Controls within this External port.                                                                                                    |
| Port flags         | Flags describing capabilities or features of the port.                                                                                                    |
| Signal index       | The descriptor_index for the signal source of the port.                                                                                                    |
| Signal output      | The index of the output of the signal source of the Port. For a signal_type of SIGNAL_SPLITTER or SIGNAL_DEMULTIPLEXER this is which output of the object it is being source from, for a signal_type of MATRIX this is the column the signal is from and for any other signal_type this is zero (0). |
| Signal type        | The descriptor type for the signal source of the port.                                                                                                    |

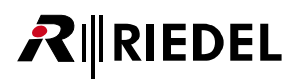

## ▼EXTERNAL\_PORT\_INPUT/OUTPUT Descriptor Values

| X8 - 1D46                                                                                                    |    | Descriptor Values          |                     |   |
|----------------------------------------------------------------------------------------------------|----|----------------------------|---------------------|---|
| <ul> <li>ENTITY 'X8 - 1046'</li> <li>CONFIGURATION.1: 'AES / Panel Configuration'</li> <li>CONFIGURATION.2: 'PCM / 4-Wire Configuration'</li> <li>AUDIO_UNIT.1: 'audio unit'</li> </ul>                                                                                           | *  | <b>2</b> ↓ Search          |                     | × |
|                                                                                                    |    | 4 Id                       |                     |   |
|                                                                                                    |    | Descriptor index           | 1 (Unique Id 0)     |   |
| STREAM_PORT_INPUT.1                                                                                                    | Ξ. | Descriptor type            | EXTERNAL_PORT_INPUT |   |
| <ul> <li>STREAM_PORT_INPUT.2</li> <li>STREAM_PORT_INPUT.3</li> <li>STREAM_PORT_INPUT.4</li> <li>STREAM_PORT_INPUT.5</li> <li>STREAM_PORT_INPUT.6</li> <li>STREAM_PORT_INPUT.7</li> <li>STREAM_PORT_INPUT.8</li> <li>STREAM_PORT_OUTPUT.1</li> <li>STREAM_PORT_OUTPUT.2</li> </ul> |    | <ul> <li>Values</li> </ul> |                     |   |
|                                                                                                    |    | Base control               | 1                   |   |
|                                                                                                    |    | Block latency              | 0                   |   |
|                                                                                                    |    | Clock domain index         | 1                   |   |
|                                                                                                    |    | lack index                 | 1                   |   |
|                                                                                                    |    | Jack muex                  | 5 L C               |   |
|                                                                                                    |    | Number of controls         | 0                   |   |
| STREAM_PORT_OUTPUT.3                                                                                                    |    | Port flags                 | 00000000 ()         |   |
| STREAM_PORT_OUTPUT.4                                                                                                    |    | Signal index               | 1                   |   |
| STREAM_PORT_OUTPUT.5                                                                                                    |    | Signal output              | 0                   |   |
| P STREAM_PORT_OUTPUT.6                                                                                                    |    | orginar output             |                     |   |
| STREAM PORT OUTPUT.8                                                                                                    |    | Signal type                | ENTITY              |   |
| EXTERNAL PORT INPUT.1                                                                                                    |    |                            |                     |   |
| EXTERNAL_PORT_INPUT.2                                                                                                    |    |                            |                     |   |
| EXTERNAL PORT INPUT.3                                                                                                    | -  |                            |                     |   |

Figure 37: EXTERNAL\_PORT\_INPUT Descriptor Values

The Values of the *EXTERNAL\_PORT\_INPUT* Descriptor and *EXTERNAL\_PORT\_OUTPUT* Descriptor are identical.

| Values *           |                                                                                                    |
|--------------------|----------------------------------------------------------------------------------------------------|
| Base control       | The index of the first CONTROL descriptor.                                                                                                    |
| Block latency      | For an EXTERNAL_PORT_INPUT this is the latency in nanoseconds between<br>the physical pins of the Jack or pads on the PCB and the Port's output.<br>For an EXTERNAL_PORT_OUTPUT, this is the latency in nanoseconds<br>between the output of the previous block and the physical pins or pads.       |
| Clock domain index | The descriptor_index of the CLOCK_DOMAIN descriptor describing the Clock Domain for the port.                                                                                                    |
| Jack index         | The descriptor_index for the JACK_INPUT or JACK_OUTPUT for the port.                                                                                                    |
| Number of controls | The number of Controls within this External port.                                                                                                    |
| Port flags         | Flags describing capabilities or features of the port.                                                                                                    |
| Signal index       | The descriptor_index for the signal source of the port.                                                                                                    |
| Signal output      | The index of the output of the signal source of the Port. For a signal_type of SIGNAL_SPLITTER or SIGNAL_DEMULTIPLEXER this is which output of the object it is being source from, for a signal_type of MATRIX this is the column the signal is from and for any other signal_type this is zero (0). |
| Signal type        | The descriptor_type for the signal source of the port.                                                                                                    |

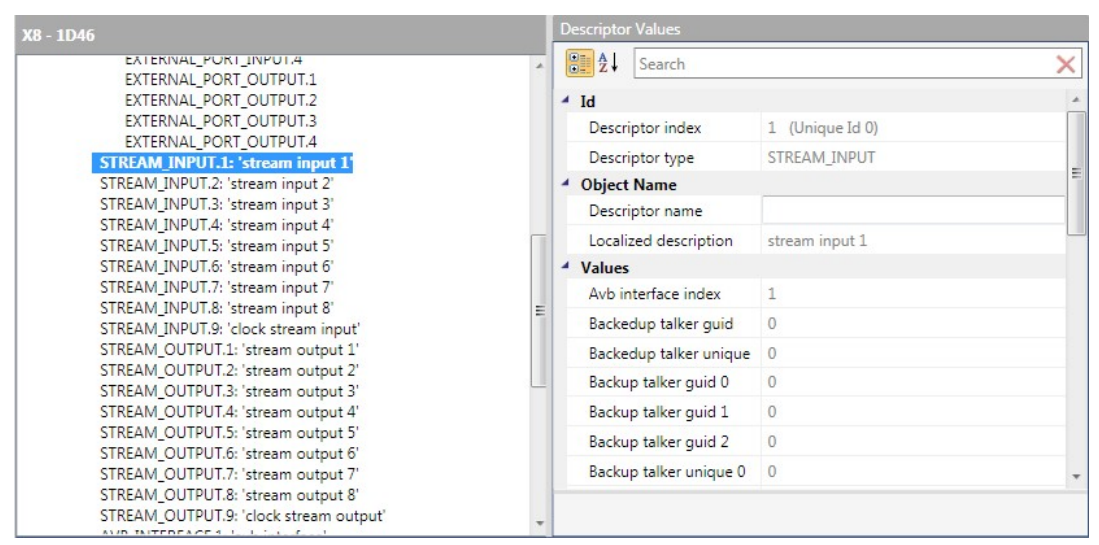

✓ STREAM\_INPUT/OUTPUT Descriptor Values

Figure 38: STREAM\_INPUT Descriptor Values

The Values of the STREAM\_Input Descriptor and STREAM\_Output Descriptor are identical.

| Values                    |                                                                                                    |
|---------------------------|----------------------------------------------------------------------------------------------------|
| AVB interface index       | The descriptor_index of the AVB_INTERFACE from which this stream is sourced or to which it is sinked.                                                                                                    |
| Backed up talker guid *   | The GUID of the Talker that this stream is backing up.                                                                                                    |
| Backed up talker unique * | The Unique ID of the Talker that this stream is backing up.                                                                                                    |
| Backup talker guid 0 *    | The primary backup Talker's GUID.                                                                                                    |
| Backup talker guid 1 *    | The secondary backup Talker's GUID.                                                                                                    |
| Backup talker guid 2 *    | The tertiary backup Talker's GUID.                                                                                                    |
| Backup talker unique 0 *  | The primary backup Talker's Unique ID.                                                                                                    |
| Backup talker unique 1 *  | The secondary backup Talker's Unique ID.                                                                                                    |
| Backup talker unique 2 *  | The tertiary backup Talker's Unique ID.                                                                                                    |
| Buffer length *           | The length in nanoseconds of the MAC's ingress or egress buffer as defined<br>in IEEE Std 1722-2011 Figure 5.4.<br>For a STREAM_INPUT this is the MAC's ingress buffer size and for a<br>STREAM_OUTPUT this is the MAC's egress buffer size. This is the length of the<br>buffer between the IEEE Std 1722-2011 reference plane and the MAC. |
| Clock domain index        | The descriptor_index of the clock domain providing the media clock for the stream.                                                                                                    |
| Current format            | The stream format of the current format.                                                                                                    |
| Formats                   | Array of stream formats of the supported formats.                                                                                                    |
| Formats offset *          | The offset from the start of the descriptor for the first octet of the formats.                                                                                                    |
| Number of formats *       | The number of formats supported by this audio stream. The maximum value for this field is 47 for this version of AEM.                                                                                                    |
| Stream flags              | Flags describing capabilities or features of the stream.                                                                                                    |

#### Values of dynamically stream info \*

F

| ags | The flags field is set to an appropriate combination of the flags to indicate |
|-----|-------------------------------------------------------------------------------|
|     | which fields have values to be set. The lower 16 bits of the flags map        |
|     | directly to the flags field of ACMP.                                          |

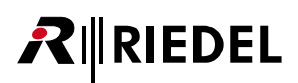

| MSRP accumulated latency                    | The msrp_accumulated_latency field's use depends on if the command is<br>sent to a STREAM_INPUT or a STREAM_OUTPUT. If it is sent to a<br>STREAM_INPUT, then the msrp_accumulated_latency field is set to the<br>accumulated_latency of the Stream's MSRP Talker Advertise if connected,<br>or zero (0) otherwise. If it is sent to a STREAM_OUTPUT, then the<br>msrp_accumulated_latency field is set to the last set value if it has been set<br>since the Stream was connected, or the appropriate default value for the<br>Stream's traffic class (2 milliseconds for Class A and 50 milliseconds for<br>Class B) if it has not been set since the Stream was connected. The<br>MSRP_ACC_LAT_VALID flag is set only when this field contains a valid<br>accumulated_latency |                                                                                                    |  |
|---------------------------------------------|----------------------------------------------------------------------------------------------------|----------------------------------------------------------------------------------------------------|--|
| MSRP failure bridge_id<br>MSRP failure code | The use of the msrp_failure_bridge_id and msrp_failure_code depends on<br>if the command is sent to a STREAM_INPUT or a STREAM_OUTPUT. If it is<br>sent to a STREAM_INPUT, then the msrp_failure_bridge_id and<br>msrp_failure_code fields are set to the failure_bridge_id and failure_code of<br>the Stream's MSRP Talker Failed if the Stream has received an MSRP Talker<br>Failed, otherwise they contain zero (0). If it is sent to a STREAM_OUTPUT,<br>then the msrp_failure_bridge_id and msrp_failure_code fields are set to the<br>last set value if it has been set since the Stream was connected or zero (0)<br>otherwise. The MSRP_FAILURE_VALID flag is set only when these fields                                                                               |                                                                                                    |  |
| Stream destination MAC                      | The stream_dest_mac field is set the destination MAC address of the<br>Stream which has either been previously set or dynamically allocated or<br>zero (00-00-00-00-00) if there is no address. The<br>STREAM_DEST_MAC_VALID flag is set only when this field contains a valid<br>destination address.                                                                                                    |                                                                                                    |  |
| Stream format                               | The stream_format field is set to the current format of the Stream. This is equivalent to the current_format field of the addressed descriptor.                                                                                                    |                                                                                                    |  |
|                                             | Presets                                                                                                    | A set of stream format presets. Select an stream format preset to set it to the entity.                                                               |  |
|                                             | Stream format<br>description                                                                                                    | The stream_format field is set to the current format of<br>the Stream. This is equivalent to the current_format field<br>of the addressed descriptor. |  |
| Stream id                                   | The stream_id field is set to the current id of the Stream, or zero (0) if the Stream is not connected and has not had a stream_id set. The flags field indicates if this is valid.                                                                                                    |                                                                                                    |  |
| Stream VLAN id                              | The stream_vlan_id field is set to the VLAN ID of the Stream or zero (0) if the Stream is not connected. The STREAM_VLAN_ID_VALID flag is set only when this field contains a valid VLAN ID.                                                                                                    |                                                                                                    |  |
|                                             |                                                                                                    |                                                                                                    |  |

## RIEDEL

## ◄ AVB\_INTERFACE Descriptor Values

| X8 - 1D46                                                                                                    |   | Descriptor Values     |                                                                          |   |
|----------------------------------------------------------------------------------------------------|---|-----------------------|--------------------------------------------------------------------------|---|
| ENTITY 'X8 - 1D46'     CONFIGURATION.1: 'AES / Panel Configuration'     D AUDIO UNIT.1: 'audio unit'                                                 | * | ▲ Dearch              |                                                                          | × |
|                                                                                                    |   |                       |                                                                          | * |
| STREAM_INPUT.1: 'stream input 1'                                                                                                    |   | Descriptor index      | 1 (Unique Id 0)                                                          |   |
| STREAM_INPUT.2: 'stream input 2'                                                                                                    |   | Descriptor type       | AVB_INTERFACE                                                            |   |
| STREAM INPUT 4: 'stream input 4'                                                                                                    | E | E   Object Name       |                                                                          |   |
| STREAM_INPUT.5: 'stream input 5'                                                                                                    |   | Descriptor name       |                                                                          |   |
| STREAM_INPUT.6: 'stream input 6'                                                                                                    |   | Localized description | avb interface                                                            | - |
| STREAM INPUT /: 'stream input /'                                                                                                    |   | ✓ Values              |                                                                          |   |
| STREAM INPUT.9: 'clock stream input'                                                                                                    |   | Clock accuracy        | 0xFF                                                                     |   |
| STREAM_OUTPUT.1: 'stream output 1'                                                                                                    |   | Clock class           | 0xFF                                                                     |   |
| STREAM_OUTPUT.2: 'stream output 2'                                                                                                    |   | Clock identity        | 0x197CFFFE001D46                                                         |   |
| STREAM_OUTPUT.4: 'stream output 4'                                                                                                    |   | Domain number         | 0                                                                        |   |
| STREAM_OUTPUT.5: 'stream output 5'<br>STREAM_OUTPUT.6: 'stream output 6'<br>STREAM_OUTPUT.7: 'stream output 7'<br>STREAM_OUTPUT.8: 'stream output 8' |   | Interface flags       | 0x0007<br>(GPTP_GRANDMASTER_SUPPORTED,<br>GPTP_SUPPORTED, SRP_SUPPORTED) |   |
| STREAM_OUTPUT.9: 'clock stream output'                                                                                                    |   | Log announce interval | 0                                                                        | * |
| AVB_INTERFACE.1: 'avb interface'                                                                                                    | - |                       |                                                                          |   |
| CLOCK_DOWAIN.1; Clock domain                                                                                                    | * |                       |                                                                          |   |

Figure 39: AVB\_INTERFACE Descriptor Values

### Values

| Clock accuracy             | The Clock Accuracy field of the IEEE Std 802. AS-2011 grandmaster functionality of the AVB interface if supported, ff16 otherwise.               |
|----------------------------|----------------------------------------------------------------------------------------------------|
| Clock class                | The Clock Class field of the IEEE Std 802. AS-2011 grandmaster functionality of the AVB interface if supported, ff16 otherwise.                  |
| Clock identity             | The IEEE Std 802. AS-2011 clock identity of the interface.                                                                                       |
| Domain number              | The Domain Number field of the IEEE Std 802. AS-2011 grandmaster functionality of the AVB interface if supported, zero (0) otherwise.            |
| Interface flags            | The flags describing the features of the interface.                                                                                              |
| Log announce interval      | The currentLogAnnounceInterval of the IEEE Std 802. AS-2011 grandmaster functionality of the AVB interface if supported, zero (0) otherwise.     |
| Log pdelay interval        | The currentLogPDelayReqInterval of the IEEE Std 802. AS-2011 grandmaster functionality of the AVB interface if supported, zero (0) otherwise.    |
| Log sync interval          | The currentLogSyncInterval of the IEEE Std 802. AS-2011 grandmaster functionality of the AVB interface if supported, zero (0) otherwise.         |
| Mac address                | The MAC address of the interface.                                                                                                    |
| Offset Scaled log variance | The Offset Scaled Log Variance field of the IEEE Std 802. AS-2011 grandmaster functionality of the AVB interface if supported, 000016 otherwise. |
| Port number                | The Port Number field of the interface as used by IEEE Std 802.1AS-2011 functionality of the AVB interface if supported, 0000 16 otherwise.      |
| Priority1                  | The Priority1 field of the IEEE Std 802. AS-2011 grandmaster functionality of the AVB interface if supported, ff16 otherwise.                    |
| Priority2                  | The Priority2 field of the IEEE Std 802. AS-2011 grandmaster functionality of the AVB interface if supported, ff16 otherwise.                    |
|                            |                                                                                                    |

| Values of dynamically AS Path * |                                                                                                    |  |  |  |
|---------------------------------|----------------------------------------------------------------------------------------------------|--|--|--|
| Number of ClockIdentities       | The count field is set to the number of ClockIdentities present in the path_sequence field.                        |  |  |  |
| Path sequence                   | The path_sequence field is set to pathSequence of the latest IEEE Std 802.1AS-2011 Announce message PathTrace TLV. |  |  |  |

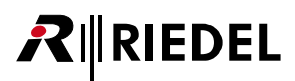

| Values of dynamically AVB info * |                                                                                                    |  |  |  |
|----------------------------------|----------------------------------------------------------------------------------------------------|--|--|--|
| Flags                            | The flags field is set to a combination of values as appropriate from IEEE P1722.1™/D23 March 2013 Table 7.131 or zero (0).                                                                                                    |  |  |  |
| Gptp domain number               | The gptp_domain_number field is set to the domainNumber of the current IEEE Std 802.1AS-2011 grandmaster as elected on this AVB Interface.                                                                                                    |  |  |  |
| Gptp grandmaster id              | The gptp_grandmaster_id field is set to the ClockIdentity of the current IEEE Std 802.1AS-2011 grandmaster as elected on this AVB Interface.                                                                                                    |  |  |  |
| MSRP mappings                    | The msrp_mappings field of the GET_AVB_INFO response contains one or<br>more mappings from traffic class to priority and VLAN ID. Offsets are based<br>on the start of the msrp_mappings field. IEEE P1722.1™/D23 March 2013<br>Table 7.132 shows the msrp_mappings Format. |  |  |  |
| msrp mapping count               | The msrp_mappings_count field is set to the number of mappings present in the msrp_mappings field.                                                                                                    |  |  |  |
| Propagation delay                | The propagation_delay field is set to the propagation delay in nanoseconds as reported by the IEEE Std 802.1AS-2011 pDelay mechanism.                                                                                                    |  |  |  |

## **R**∥RIEDEL

## CLOCK\_DOMAIN Descriptor Values

| X8 - 1D46                                                                | Descriptor Values               |                                   |  |
|--------------------------------------------------------------------------|---------------------------------|-----------------------------------|--|
| CONFIGURATION.1: 'AES / Panel Configuration'                             | the search Search               |                                   |  |
| AUDIO_UNIT.1: 'audio unit'                                               | / Id                            |                                   |  |
| STREAM_INPUT_2: stream input 1                                           | Descriptor index                | 1 (Unique Id 0)                   |  |
| STREAM_INPUT.3: 'stream input 3'                                         | Descriptor type                 | CLOCK_DOMAIN                      |  |
| STREAM_INPUT.4: Stream input 4                                           | <ul> <li>Object Name</li> </ul> |                                   |  |
| STREAM_INPUT.6: 'stream input 6'                                         | Descriptor name                 |                                   |  |
| STREAM_INPUT.7: 'stream input 7'                                         | Localized description           | clock domain                      |  |
| STREAM_INPUT.8: 'stream input 8'                                         | ▲ Values                        |                                   |  |
| STREAM_INPUT.9: clock stream input<br>STREAM_OUTPUT.1: 'stream output 1' | Clock source index              | 1: 'AES' Type: EXTERNAL, ENTITY.1 |  |
| STREAM_OUTPUT.2: 'stream output 2'                                       | Clock sources                   | 1; 2; 3;                          |  |
| STREAM_OUTPUT.3: 'stream output 3'<br>STREAM_OUTPUT.4: 'stream output 4' | Clock sources count             | 3                                 |  |
| STREAM_OUTPUT.5: 'stream output 5'                                       | Clock sources offset            | 76                                |  |
| STREAM_OUTPUT.6: 'stream output 6'                                       | -                               |                                   |  |
| STREAM_OUTPUT.7: 'stream output 7'                                       |                                 |                                   |  |
| STREAM_OUTPUT.8: 'stream output 8'                                       |                                 |                                   |  |
| STREAM_OUTPUT.9: 'clock stream output'                                   |                                 |                                   |  |
| AVB_INTERFACE.1: 'avb interface'                                         |                                 |                                   |  |
| CLOCK_DOMAIN.1: 'clock domain'                                           |                                 |                                   |  |
| CLOCK_SOURCE.1: 'AES'                                                    |                                 |                                   |  |

Figure 40: CLOCK\_DOMAIN Descriptor Values

| 11-1 |      |
|------|------|
| va   | lues |

| Clock source index     | The descriptor_index describes the current clock source for the clock<br>domain.<br>In the current configuration the user may select a new clock source for the<br>clock domain<br>Clock Source Types:<br>INTERNAL:<br>The clock is sourced within the entity such as from a crystal oscillator.<br>EXTERNAL:<br>The clock is sourced from an external connection on the entity (via a Jack).<br>INPUT_STREAM:<br>The clock is sourced from the media clock of an Input Stream. If clock<br>Source Type of INPUT_STREAM, the corresponding Input Stream must have<br>set the 'Clock_Sync_Source' flag.see 'AVnu PA1 Pro Audio Media Clocking<br>Specification' document. |
|------------------------|----------------------------------------------------------------------------------------------------|
| Clock sources *        | The list of CLOCK_SOURCE descriptor indices which the clock_source_index may be set to.                                                                                                    |
| Clock sources count *  | The number of Clock Source indexes in the clock_sources field. The value of this field is referred to as C. The maximum value for this field is 249 for this version of AEM.                                                                                                    |
| Clock sources offset * | The offset to the clock_sources field from the start of the descriptor. This is 76 for this version of AEM.                                                                                                    |
|                        |                                                                                                    |

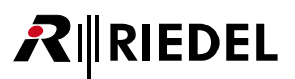

## CLOCK\_SOURCE Descriptor Values

| X8 - 1D46                                                                |   | Descrip | otor Values           |                      |   |
|--------------------------------------------------------------------------|---|---------|-----------------------|----------------------|---|
| AUDIO_UNIT.1: 'audio unit'                                               | * | A<br>A  | Search                |                      | × |
| STREAM_INPUT.1: 'stream input 1'<br>STREAM INPUT.2: 'stream input 2'     |   | 4 Id    |                       |                      |   |
| STREAM_INPUT.3: 'stream input 3'                                         |   | De      | scriptor index        | 1 (Unique Id 0)      |   |
| STREAM_INPUT.4: 'stream input 4'                                         |   | De      | scriptor type         | CLOCK_SOURCE         |   |
| STREAM_INPUT.5: 'stream input 5'                                         |   | 4 Obj   | ect Name              |                      |   |
| STREAM_INPUT.0: stream input 0<br>STREAM_INPUT.7: 'stream input 7'       | - | De      | scriptor name         | AES                  |   |
| STREAM_INPUT.8: 'stream input 8'                                         |   | Lo      | calized description   | clock source 1       |   |
| STREAM_INPUT.9: 'clock stream input'                                     |   | ▲ Val   | ues                   |                      |   |
| STREAM_OUTPUT.2: 'stream output 2'                                       |   | Clo     | ock source flags      | 00000001 (STREAM_ID) |   |
| STREAM_OUTPUT.3: 'stream output 3'                                       |   | Clo     | ock source identifier | 0x303030303030303030 |   |
| STREAM_OUTPUT.4: 'stream output 4'<br>STREAM_OUTPUT.5: 'stream output 5' |   | Clo     | ock source location i | 1                    |   |
| STREAM_OUTPUT.6: 'stream output 6'                                       |   | Clo     | ock source location t | . ENTITY             |   |
| STREAM_OUTPUT.7: 'stream output 7'                                       |   | Clo     | ock source type       | EXTERNAL             |   |
| STREAM_OUTPUT.8: 'stream output 8'                                       |   | -       |                       |                      |   |
| AVB INTERFACE.1: 'avb interface'                                         |   |         |                       |                      |   |
| CLOCK_DOMAIN.1: 'clock domain'                                           |   |         |                       |                      |   |
| CLOCK_SOURCE.1: 'AES'                                                    |   |         |                       |                      |   |
| CLOCK SOURCE.2: 'local clock'                                            | + |         |                       |                      |   |

Figure 41: CLOCK\_SOURCE Descriptor Values

#### Values

| Clock source flags *          | Flags describing capabilities or features of the clock source.                                                                                                    |
|-------------------------------|----------------------------------------------------------------------------------------------------|
| Clock source identifier *     | The GUID of the source for this clock.                                                                                                    |
| Clock source location index * | The descriptor_index of the object that this clock source is associated with.                                                                                                    |
| Clock source location type *  | The descriptor_type of the object that this clock source is associated with.                                                                                                    |
| Clock source type             | The type of clock source.<br>INTERNAL:<br>The clock is sourced from within th entity such as from a crystal oscillator.<br>EXTERNAL:<br>The clock is sourced from an external connection on the entity (via a Jack).<br>INPUT_STREAM:<br>The clock is sourced from the media clock of an Input Stream. |

## 

## ▼JACK\_INPUT/OUTPUT Descriptor Values

| X8 - 1D46                                                                                                    |    | Descriptor Values                                                                                                    |                                                                                                    |  |  |
|----------------------------------------------------------------------------------------------------|----|----------------------------------------------------------------------------------------------------|----------------------------------------------------------------------------------------------------|--|--|
| STREAM_OUTPUT.9: 'clock stream output'                                                                                                    | *  | Search X                                                                                                    |                                                                                                    |  |  |
| AVB_INTERFACE.1: 'avb interface'<br>CLOCK_DOMAIN.1: 'clock domain'<br>CLOCK_SOURCE.2: 'local clock'<br>CLOCK_SOURCE.3: 'stream input #9'<br>JACK_INPUT.1: 'jack input 1<br>JACK_INPUT.2: 'jack input 2'<br>JACK_INPUT.3: 'jack input 4'<br>JACK_INPUT.3: 'jack input 4'<br>JACK_INPUT.3: 'jack input 5'<br>JACK_INPUT.5: 'jack input 5'<br>JACK_INPUT.5: 'jack input 5'<br>JACK_INPUT.5: 'jack input 6'<br>JACK_OUTPUT.3: 'jack input 8'<br>JACK_OUTPUT.3: 'jack output 1'<br>JACK_OUTPUT.2: 'jack output 1'<br>JACK_OUTPUT.3: 'jack output 2'<br>JACK_OUTPUT.3: 'jack output 4'<br>JACK_OUTPUT.3: 'jack output 4'<br>JACK_OUTPUT.5: 'jack output 4' | L. | <ul> <li>Id         <ul> <li>Descriptor index</li> <li>Descriptor type</li> </ul> </li> <li>Object Name         <ul> <li>Descriptor name</li> <li>Localized description</li> </ul> </li> <li>Values         <ul> <li>Base control</li> <li>Jack flags</li> <li>Jack type</li> <li>Number of controls</li> </ul> </li> </ul> | 1 (Unique Id 0)<br>JACK_INPUT<br>jack input 1<br>0003 (CLOCK_SYNC_SOURCE,CAPTIVE)<br>AES_EBU (AES/EBU)<br>0 |  |  |
| JACK_OUTPUT.6: 'jack output 6'<br>JACK_OUTPUT.7: 'jack output 6'<br>JACK_OUTPUT.7: 'jack output 7'<br>JACK_OUTPUT.8: 'jack output 8'                                                                                                    |    |                                                                                                    |                                                                                                    |  |  |

Figure 42: JACK\_INPUT Descriptor Values

The Values of the Jack\_Input Descriptor and Jack\_Output Descriptor are identical.

| Values               |                                                       |
|----------------------|-------------------------------------------------------|
| Base control *       | The index of the first CONTROL descriptor.            |
| Jack flags *         | Flag describing capabilities or features of the Jack. |
| Jack type            | The type of the jack.                                 |
| Number of controls * | The number of controls within this jack.              |
| *                    |                                                       |

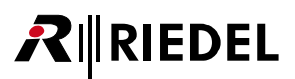

## MEMORY\_OBJECT Descriptor Values

| X8 - 1D46                                                                                                    |   | Descriptor Values                                                                                                    |                                                                                                    |   |
|----------------------------------------------------------------------------------------------------|---|----------------------------------------------------------------------------------------------------|----------------------------------------------------------------------------------------------------|---|
| JACK_INPUT.1: 'jack input 1'                                                                                                    | * | € Z ↓ Search                                                                                                    |                                                                                                    | × |
| JACK_INPUT.2: 'jack input 2'<br>JACK_INPUT.3: 'jack input 3'<br>JACK_INPUT.3: 'jack input 4'<br>JACK_INPUT.5: 'jack input 5'<br>JACK_INPUT.7: 'jack input 7'<br>JACK_OUTPUT.3: 'jack output 7'<br>JACK_OUTPUT.3: 'jack output 1'<br>JACK_OUTPUT.3: 'jack output 2'<br>JACK_OUTPUT.3: 'jack output 2'<br>JACK_OUTPUT.3: 'jack output 3'<br>JACK_OUTPUT.4: 'jack output 4'<br>JACK_OUTPUT.5: 'jack output 5'<br>JACK_OUTPUT.5: 'jack output 6'<br>JACK_OUTPUT.7: 'jack output 6'<br>JACK_OUTPUT.7: 'jack output 7'<br>JACK_OUTPUT.7: 'jack output 7'<br>JACK_OUTPUT.7: 'jack output 7'<br>JACK_OUTPUT.9: 'BNC clock output 1'<br>MEMORY_OBJECT.2: 'debug log'<br>CONTROL_BLOCK.1: 'control block' | ш | <ul> <li>Id</li> <li>Descriptor index</li> <li>Descriptor type</li> <li>Object Name</li> <li>Descriptor name</li> <li>Localized description</li> <li>Values</li> <li>Length</li> <li>Maximum length</li> <li>Memory object type</li> <li>Start address</li> <li>Target descriptor index</li> <li>Target descriptor type</li> </ul> | 1 (Unique Id 0)<br>MEMORY_OBJECT<br>firmware<br>0x800000<br>0x800000<br>FIRMWARE_IMAGE<br>0x400<br>1<br>0 |   |
| CONTROL_BLOCK.1: 'control block'<br>CONTROL.1: 'NO_STRING'<br>COALE.1<br>CONFIGURATION.2: 'PCM / 4-Wire Configuration'                                                                                                    |   |                                                                                                    |                                                                                                    |   |

Figure 43: MEMORY\_OBJECT Descriptor Values

#### Values

| Length *                      | The 64 bit actual length of the memory object. This value will change and will reflect the actual size of the data contained in the memory region described by this memory object. |
|-------------------------------|----------------------------------------------------------------------------------------------------|
| Maximum length *              | The 64 bit maximum length of the memory object.                                                                                                    |
| Memory object type            | The type of the memory object.                                                                                                    |
| Start address *               | The 64 bit start address used for reading or writing the object's data.                                                                                                    |
| Target descriptor index *     | The descriptor_index of the object that is the target of the memory region.<br>This is the object that the settings, log file or firmware applies.                                 |
| Target descriptor type *      | The descriptor_type of the object that is the target of the memory region.<br>This is the object that the settings, log file or firmware applies.                                  |
| * a plu diaplay ad if averant |                                                                                                    |

## RIEDEL

## CONTROL\_BLOCK Descriptor Values

| X8 - 1D46                                                  |   | Descriptor Values     |                 |
|------------------------------------------------------------|---|-----------------------|-----------------|
| JACK_INPUT.1: 'jack input 1'                               | ^ | <b>2</b> ↓ Search     | ×               |
| JACK_INPUT.2: Jack input 2<br>JACK_INPUT 3: 'jack input 3' |   | ▲ Id                  |                 |
| JACK INPUT.4: 'jack input 4'                               |   | Descriptor index      | 1 (Unique Id 0) |
| JACK_INPUT.5: 'jack input 5'                               |   | Descriptor type       | CONTROL BLOCK   |
| JACK_INPUT.6: 'jack input 6'                               |   | 4 Object Name         |                 |
| JACK_INPUT.7: 'jack input 7'                               |   | Descriptor name       |                 |
| JACK_INPUT.8: Jack input 8                                 |   | Descriptor name       |                 |
| JACK OUTPUT.2: 'jack output 2'                             |   | Localized description | control block   |
| JACK_OUTPUT.3: 'jack output 3'                             |   | Values                |                 |
| JACK_OUTPUT.4: 'jack output 4'                             |   | Base control          | 1               |
| JACK_OUTPUT.5: 'jack output 5'                             | 1 | Final control index   | 1               |
| JACK_OUTPUT.6: 'jack output 6'                             |   | Number of controls    | 0               |
| JACK_OUTPUT.8: 'jack output 8'                             | н |                       |                 |
| JACK_OUTPUT.9: 'BNC clock output '                         | _ |                       |                 |
| MEMORY_OBJECT.1: 'firmware'                                | - |                       |                 |
| MEMORY_OBJECT.2: 'debug log'                               |   |                       |                 |
| CONTROL_BLOCK.1: 'control block'                           |   |                       |                 |
| CONTROL 1: 'NO_STRING'                                     |   |                       |                 |
| CONFIGURATION.2: 'PCM / 4-Wire Configuration'              | + |                       |                 |

Figure 44: CONTROL\_BLOCK Descriptor Values

### Values

| Base control        | The index of the first CONTROL descriptor.                                                                                                  |
|---------------------|----------------------------------------------------------------------------------------------------|
| Final control index | The index of the final CONTROL descriptor in the internal signal chain. If there is no internal signal chain, then this is set to zero (0). |
| Number of controls  | The number of Control within this Control Block.                                                                                            |

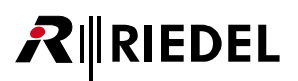

## - CONTROL Descriptor Values

| X8 - 1D46                                                                                         | Descriptor Values |                       |                                                         |   |  |
|---------------------------------------------------------------------------------------------------|-------------------|-----------------------|---------------------------------------------------------|---|--|
| JACK_INPUT.1: 'jack input 1'                                                                      | -                 | ₹↓ Search             |                                                         | × |  |
| JACK_INPUT.2: 'jack input 2'                                                                      |                   | 4 Id                  |                                                         |   |  |
| JACK_INPUT.4: 'jack input 4'                                                                      |                   | Descriptor index      | 1 (Unique Id 0)                                         |   |  |
| JACK_INPUT.5: 'jack input 5'                                                                      |                   | Descriptor type       | CONTROL                                                 |   |  |
| JACK_INPUT.6: 'jack input 6'                                                                      |                   | Object Name           |                                                         |   |  |
| JACK_INPUT.8: 'jack input 8'                                                                      |                   | Descriptor name       |                                                         |   |  |
| JACK_OUTPUT.1: 'jack output 1'                                                                    |                   | Localized description | NO_STRING                                               | - |  |
| JACK_OUTPUT.2: 'jack output 2'                                                                    |                   | Values                |                                                         |   |  |
| JACK_OUTPUT.4: 'jack output 4'                                                                    |                   | block latency         | 0                                                       |   |  |
| JACK_OUTPUT.5: 'jack output 5'                                                                    |                   | control domain        | 0                                                       |   |  |
| JACK_OUTPUT.6: 'jack output 6'                                                                    |                   | control latency       | 0                                                       |   |  |
| JACK_OUTPUT.8: 'jack output 8'                                                                    |                   | control type          | IDENTIFY (IEEE 1722a Working Group)                     |   |  |
| JACK_OUTPUT.9: 'BNC clock output '<br>MEMORY_OBJECT.1: 'firmware'<br>MEMORY_OBJECT.2: 'debug log' | E                 | control valuetype     | CONTROL_LINEAR_UINT8, ReadWriteable,<br>KnownAndCorrect |   |  |
| CONTROL_BLOCK.1: 'control block'                                                                  |                   | number of values      | 1                                                       |   |  |
| CONTROL 1: 'NO_STRING'                                                                            |                   | 1.11                  |                                                         | Ŧ |  |
| <ul> <li>LOCALE.1</li> <li>CONFIGURATION.2: 'PCM / 4-Wire Configuration'</li> </ul>               | *                 |                       |                                                         |   |  |

Figure 45: CONTROL Descriptor Values

| Values            |                                                                                                    |
|-------------------|----------------------------------------------------------------------------------------------------|
| block latency     | This is the latency in nanoseconds between the output of the previous block<br>and it's output. The previous block is the object identified by the signal_type<br>and signal_index fields. For a DELAY control, the value of the delay is not<br>included in this value.                                |
| control domain    | The domain that this control belongs to. An AVDECC Entity may have one or more control domains to restrict access to controls. By default an AVDECC Entity uses control domain 0 for all controls.                                                                                                    |
| control latency   | The worst case time in microseconds from when a control value change is received and when the control has completely switched to the new value.                                                                                                    |
| control type      | The type of the control. See Table 7.94 for the table of valid control types.                                                                                                    |
| control valuetype | The type of the value contained in the control as defined in 7.3.5.1 . The control value type determines T, the size of a value entry in the value_details array.                                                                                                    |
| number of values  | The number of value settings this control has. The value of this field is referred to as N. The maximum value of this field is defined in the 'Max Value Count' column of Table 7.39.                                                                                                    |
| reset time        | The time period in microseconds from when a control is set with the SET_CONTROL command till it automatically resets to it's default values. When this is set to zero (0) automatic resets do not happen.                                                                                               |
| signal index      | The descriptor_index for the signal source of the control.                                                                                                    |
| signal output     | The index of the output of the signal source of the control. For a signal_type of SIGNAL_SPLITTER or SIGNAL_DEMULTIPLEXER this is which output of the object it is being source from, for a signal_type of MATRIX this is the column the signal is from and for any other signal_type this is zero (0). |
| signal type       | The descriptor_type for the signal source of the control.                                                                                                    |
| values offset     | The offset from the start of the descriptor for the first octet of the value_details. This field is 104 for this version of AEM.                                                                                                    |
| Values details    |                                                                                                    |
| value detail      | control specific value details                                                                                                    |

## RIEDEL

## - LOCALE Descriptor Values

| X8 - 1D46                                                      |     | Descriptor Values          |                 |
|----------------------------------------------------------------|-----|----------------------------|-----------------|
| JACK_INPUT.1: 'jack input 1'                                   | *   | <b>2</b> ↓ Search          | ×               |
| IACK_INPUT2: jack input 2                                      |     | 4 Id                       |                 |
| JACK INPUT.4: 'jack input 4'                                   |     | Descriptor index           | 1 (Unique Id 0) |
| JACK_INPUT.5: 'jack input 5'                                   |     | Descriptor type            | LOCALE          |
| JACK_INPUT.6: 'jack input 6'                                   |     | <ul> <li>Values</li> </ul> |                 |
| JACK_INPUT.8: 'jack input 8'                                   |     | base_string                | 0               |
| JACK_OUTPUT.1: 'jack output 1'                                 |     | local_identifier           | en-US           |
| JACK_OUTPUT.2: Jack output 2<br>JACK_OUTPUT.3: 'jack output 3' |     | number_of_strings          | 7               |
| JACK_OUTPUT.4: 'jack output 4'                                 |     |                            |                 |
| JACK_OUTPUT.6: 'jack output 6'                                 |     |                            |                 |
| JACK_OUTPUT.7: 'jack output 7'                                 |     |                            |                 |
| JACK_OUTPUT.8: 'jack output 8'                                 |     |                            |                 |
| JACK_OUTPUT.9: 'BNC clock output '                             | - 2 |                            |                 |
| MEMORY_OBJECT.1: 'firmware'                                    |     |                            |                 |
| MEMORY_OBJECT.2: 'debug log'                                   |     |                            |                 |
| CONTROL_BLOCK.1: 'control block'                               |     |                            |                 |
| CONTROL.1: 'NO_STRING'                                         |     |                            |                 |
| LOCALE.1                                                       |     |                            |                 |
| CONFIGURATION.2: 'PCM / 4-Wire Configuration'                  | -   |                            |                 |

Figure 46: LOCALE Descriptor Values

#### Values

| base_string *       | The descriptor index of the first STRINGS descriptor for this locale.                                         |
|---------------------|----------------------------------------------------------------------------------------------------|
| local_identifier    | 64 octet UTF-8 string containing the locale identifier.                                                       |
| number_of_strings * | The number of STRINGS descriptors in this locale. This es the same value for all locales in an AVDECC Entity. |
| *                   |                                                                                                    |

\* only displayed if <u>expert mode</u> is enabled

## - STRINGS Descriptor Values

| X8 - 1D46                                                                                              | Descriptor Values |                 |
|----------------------------------------------------------------------------------------------------|-------------------|-----------------|
| JACK INPUT.3: 'jack input 3'                                                                           | Search            | ×               |
| JACK_INPUT.4: 'jack input 4'                                                                           | ✓ Id              |                 |
| JACK_INPUT.5: 'jack input 5'<br>JACK_INPUT.6: 'jack input 6'                                           | Descriptor index  | 1 (Unique Id 0) |
| JACK_INPUT.7: 'jack input 7'                                                                           | Descriptor type   | STRINGS         |
| JACK_INPUT.8: 'jack input 8'                                                                           | Values            |                 |
| JACK_OUTPUT.2: 'jack output 1'                                                                         | string_0          | configuration   |
| JACK_OUTPUT.3: 'jack output 3'                                                                         | string_1          | audio unit      |
| JACK_OUTPUT.4: 'jack output 4'                                                                         | string_2          | stream input 1  |
| JACK_OUTPUT.6: 'jack output 6'                                                                         | string_3          | stream input 2  |
| JACK_OUTPUT.7: 'jack output 7'                                                                         | string_4          | stream input 3  |
| JACK_OUTPUT.8: 'jack output 8'<br>JACK_OUTPUT.9: 'BNC clock output '                                   | string_5          | stream input 4  |
| MEMORY_OBJECT.1: 'firmware'                                                                            | string_6          | stream input 5  |
| MEMORY_OBJECT.2: 'debug log'<br>CONTROL_BLOCK.1: 'control block'<br>CONTROL.1: 'NO_STRING'<br>LOCALE.1 | _                 |                 |
| STRINGS.1<br>STRINGS.2<br>STRINGS.3                                                                    | -                 |                 |

Figure 47: STRINGS Descriptor Values

#### Values

string\_x

64 octet UTF-8 string at index x.

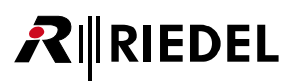

## 3.2.2 Connection Management

The Connection Management tab contains 2 areas.

| Properties                                                            |             |                       | 5      | ~  |        |         |       |       |       |       |         |       |      |     |      | 0      |      |   |   |              |     |   |   |        |      |   |    |
|-----------------------------------------------------------------------|-------------|-----------------------|--------|----|--------|---------|-------|-------|-------|-------|---------|-------|------|-----|------|--------|------|---|---|--------------|-----|---|---|--------|------|---|----|
| <ul> <li>Connection mode</li> <li>Bidirectional connection</li> </ul> |             | Stream Connections    | Listen |    | ÷      | Et      | ÷     | Ŀ.    |       | ÷     | ÷.      | сţ.:  | SN   | L   |      |        | ž    | 1 |   |              | ž   | 1 |   |        | ž    | 1 | ŧ  |
| Device filter                                                         |             |                       |        | =  | т<br>Ц | m<br>di | m inp | m inp | a in  | a i   | m<br>di | m inp | STRU | õ   |      | ş      | n i  | 3 |   | 5            | , E | ş |   | 67     | Ē    | 8 |    |
| Talker device name                                                    |             | Refresh connection st | ates   | ß  | strea  | strea   | strea | strea | strea | strea | strea   | strea | 8    |     |      | Ĕ      | stre |   |   | Ĕ            | ste |   |   | Ĕ      | stre |   |    |
| <ul> <li>Stream filter</li> </ul>                                     |             |                       |        |    |        |         |       |       |       |       |         |       |      |     |      |        |      |   |   |              |     |   |   |        |      |   |    |
| Stream format filter                                                  | NO_FILTER 💌 | Talker                |        | ~  |        |         |       |       |       |       |         |       |      | ~   |      | $\sim$ |      | 2 |   | $\checkmark$ |     |   |   | $\sim$ |      |   |    |
| Listener stream name                                                  |             | 🖂 Slot 1              |        |    |        |         |       |       |       |       |         |       |      |     |      | ~      | ~    |   |   |              | ~   |   |   | ~      |      |   | ~  |
| Talker stream name                                                    |             | stream outpu          |        |    |        |         |       |       |       |       |         |       |      |     |      | Ħ      |      |   |   | F            |     |   |   | Ħ      |      |   |    |
|                                                                       |             | stream outpu          |        |    |        |         |       |       |       |       |         |       |      |     | 0    | ۲      |      |   |   | ۲            |     |   |   | ۲      |      |   |    |
|                                                                       |             | stream outpu          |        |    |        |         |       |       |       |       |         |       |      |     |      |        | 0    |   |   | ٥            |     |   |   | ٥      |      |   |    |
|                                                                       |             | stream outpu          |        |    |        |         |       |       |       |       |         |       |      |     |      |        |      |   | 0 |              |     |   |   |        |      |   |    |
|                                                                       |             | stream outpu          |        |    |        |         |       |       |       |       |         |       |      |     |      |        |      |   |   |              | 0   |   |   |        |      |   |    |
|                                                                       |             | stream outpu          |        |    |        |         |       |       |       |       |         |       |      |     |      |        |      |   |   |              |     |   | 0 |        |      |   |    |
|                                                                       |             | stream outpu          | ~      |    |        |         |       |       |       |       |         |       |      |     |      |        |      |   |   |              |     |   |   |        | 0    |   |    |
|                                                                       |             | stream outpu          | 2      |    |        |         |       |       |       |       |         |       |      |     |      |        |      |   |   |              |     |   |   |        |      |   | 0  |
|                                                                       |             | NO_STRING             |        |    |        |         |       |       |       |       |         |       |      |     |      |        |      |   |   |              |     |   |   |        |      |   |    |
|                                                                       |             | — TR P02              |        |    |        |         |       |       |       |       |         |       |      |     |      |        |      | ۵ |   |              |     |   |   |        |      |   |    |
|                                                                       |             | stream outpu          |        |    |        | 0       |       |       |       |       |         |       |      |     |      |        |      |   |   |              |     |   |   |        |      |   |    |
|                                                                       |             | 💮 TR P03              | 2      |    |        |         |       |       |       |       |         |       |      |     |      |        |      |   |   |              |     |   |   |        |      |   |    |
|                                                                       |             | + TR P04              |        |    |        |         |       |       |       |       |         |       |      |     |      |        |      |   |   |              |     |   |   |        |      |   |    |
|                                                                       |             |                       |        | 5. |        |         |       |       |       |       |         |       |      |     |      |        |      |   |   |              |     |   |   |        |      |   | 21 |
| Propertie                                                             | es          |                       |        |    |        |         |       |       |       | Co    | onn     | ec    | tior | n N | lati | rix    |      |   |   |              |     |   |   |        |      |   |    |

PropertiesConnection MaFigure 48: Connection Management (click to jump to the respective chapter)

### 3.2.2.1 Properties

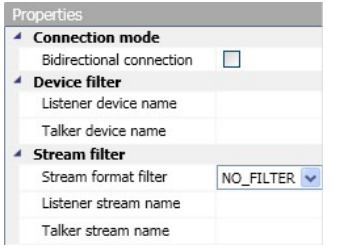

Figure 49: Connection Management Properties

The filter fields can be used to exclude unwanted entities. Only those entities will be displayed, whose names are matching the search criteria. Use '\*' for wildcard searching. Example: Use 'Dev\*' or '\*X8' or '\*vice\*' to find the name 'Device-X8'. Use '|' for OR-operation. Example: 'name1 | name2'

The Properties contains following fields:

| Connection mode          |                                                                                   |
|--------------------------|-----------------------------------------------------------------------------------|
| Bidirectional connection | If enabled, the manager tries to establish a bidirectional connection by default. |
|                          |                                                                                   |
| Device Filter            |                                                                                   |
| Listener Device Name     | Filter by listener device name to only show entities of filter categories.        |
| Talker Device Name       | Filter by talker device name to only show entities of filter categories.          |
| Use regular expressions  | If enabled, the manager interprets arbitrarily substrings in the filter field.    |
|                          |                                                                                   |

| Stream Filter (Only Stream | ns with matching format win i | uspiayeu)                                          |
|----------------------------|-------------------------------|----------------------------------------------------|
| Stream format filter       | No Filter                     | No Filter applied. Show all streams.               |
|                            | AES Audio Format              | Show only AES Audio Format streams.                |
|                            | Mono PCM Audio Format         | Show only Mono PCM Audio Format streams.           |
|                            | Dual PCM Audio Format         | Show only Dual PCM Audio Format streams.           |
|                            | Only Clock Streams            | Show only Clock Stream streams.                    |
| Listener stream name       | Filter by listener stream nam | e to only show entities of filter categories.      |
| Talker stream name         | Filter by talker stream name  | to only show entities of filter categories.        |
| Use regular expressions    | If enabled, the manager inte  | rprets arbitrarily substrings in the filter field. |

### Stream Filter (only streams with matching format will be displayed)

#### 3.2.2.2 **Connection Matrix**

The Connection Matrix contains 3 areas:

|                    | Listener     |            |            |            |            |            |            |            |            |           |         |             |       |             |         |             |       |             |          |             |       |             |       |             |   |
|--------------------|--------------|------------|------------|------------|------------|------------|------------|------------|------------|-----------|---------|-------------|-------|-------------|---------|-------------|-------|-------------|----------|-------------|-------|-------------|-------|-------------|---|
| Stream Connections | Slot 1       | ream input | ream input | ream input | ream input | ream input | ream input | ream input | ream input | VO_STRING | R P02 - | tream input | R P03 | tream input | R P04 - | tream input | R POS | tream input | R P06 -  | tream input | R P07 | tream input | R P08 | tream input |   |
| Talker             |              | 15         | स्त<br>र   | रू<br>,    | at<br>▼    | ₩<br>2     | র্চ<br>ত   | র্দ<br>হ   | st<br>V    |           |         |             |       |             |         |             |       | v"<br>      |          |             |       |             |       |             |   |
| 🔵 5lot 1 🔛         |              |            |            |            |            |            |            |            |            |           |         | $\leq$      |       |             |         |             |       | ~           | <u> </u> |             |       |             |       | ×           | î |
| stream outpu 🗹     |              |            |            |            |            |            |            |            |            |           |         |             |       |             |         |             |       |             |          |             |       |             |       |             |   |
| stream outpu 🗹     |              |            |            |            |            |            |            |            |            |           |         | 0           |       |             |         |             |       |             |          |             |       |             |       |             |   |
| stream outpu 🗹     |              |            |            |            |            |            |            |            |            |           |         |             |       | 0           |         |             |       |             |          |             |       |             |       | C           |   |
| stream outpu 🔽     |              |            |            |            |            |            |            |            |            |           |         |             |       |             |         | 0           |       |             |          |             |       |             |       | $\square$   |   |
| stream outpu 🗹     |              |            |            |            |            |            |            |            |            |           |         |             |       |             |         |             |       | 0           |          |             |       |             |       | $\square$   | = |
| stream outpu 🗹     |              |            |            |            |            |            |            |            |            |           |         |             |       |             |         |             |       |             |          | 0           |       |             |       | $\square$   |   |
| stream outpu 🗹     |              |            |            |            |            |            |            |            |            |           |         |             |       |             |         |             |       |             |          |             |       | 0           |       | $\square$   |   |
| stream outpu 🗹     |              |            |            |            |            |            |            |            |            |           |         |             |       |             |         |             |       |             |          |             |       |             |       | 0           |   |
| NO_STRING          |              |            |            |            |            |            |            |            |            |           |         |             |       |             |         |             |       |             |          |             |       |             |       | $\square$   |   |
| — TR P02 🗹         | $\mathbf{V}$ |            |            |            |            |            |            |            |            |           |         |             |       |             |         |             |       |             |          |             |       |             |       |             |   |
| stream outpu 🔽     |              |            | 0          |            |            |            |            |            |            |           |         |             |       |             |         |             |       |             |          |             |       |             |       | С           |   |
| 🏽 TR P03 🛛 🗹       | 2            |            |            |            |            |            |            |            |            |           |         |             |       |             |         |             |       |             |          |             |       |             |       | C           |   |
| + TR P04 🗹         | 2            |            |            |            |            |            |            |            |            |           |         |             |       |             |         |             |       |             |          |             |       |             |       | Г           | ~ |
|                    | <            |            |            |            |            |            |            |            |            |           |         |             |       |             |         |             |       |             |          |             |       |             |       | >           |   |
| Talker             |              |            |            |            |            |            |            |            |            | (         | Cro     | SS          | poi   | ints        | 5       |             |       |             |          |             |       |             |       |             |   |

Figure 50: Connection Matrix

υp

All Talkers of the AVB network are displayed vertically on the left side of the Connection Matrix. All Listeners are displayed horizontally on the top of the Connection Matrix.

Depending of the option setting Expand Matrix per default, the single channels of the entities are collapsed or expanded. Expanding and collapsing is done by clicking on following symbols:

| Symbol  | Meaning               |                                           |
|---------|-----------------------|-------------------------------------------|
| $\odot$ | Collapsed device view | Only the name of entity is displayed.     |
| -       | Expanded device view  | All channels of the entity are displayed. |

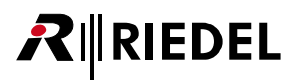

The checkboxes next to the Talkers/Listeners name informs about at least one present connection. This checkbox is *only* for information purpose and can *not* be checked/unchecked. Exceptions are the checkboxes of the single channels of the Listeners. A checked checkbox can be unchecked by clicking on it. This will disconnect the Listener from the respective Talker.

| Symbol       | Meaning                                       |                                                                                                  |
|--------------|-----------------------------------------------|--------------------------------------------------------------------------------------------------|
|              | Unchecked field                               | No connection set up.                                                                            |
| $\checkmark$ | Checked field                                 | At least one connection is set up.                                                               |
|              | Checked field<br>(single channel of Listener) | At least one connection is set up. The Listener can be disconnected by unchecking this checkbox. |

The crosspoints between the Talker and the Listeners informs about the connection between the respective entities. Following symbols are used:

| Symbol | Meaning                |                                                              |
|--------|------------------------|--------------------------------------------------------------|
|        | Unconnected Crosspoint | The Listener is <i>not</i> connected to the Talker.          |
| 0      | Connected Crosspoint   | The Listener is connected to the Talker.                     |
|        | Connection Error       | Hovering over this item will show a tooltip about the error. |
| ?      | Unknown Status         | The system wasn't able to read the Status of the entity.     |

### Crosspoints

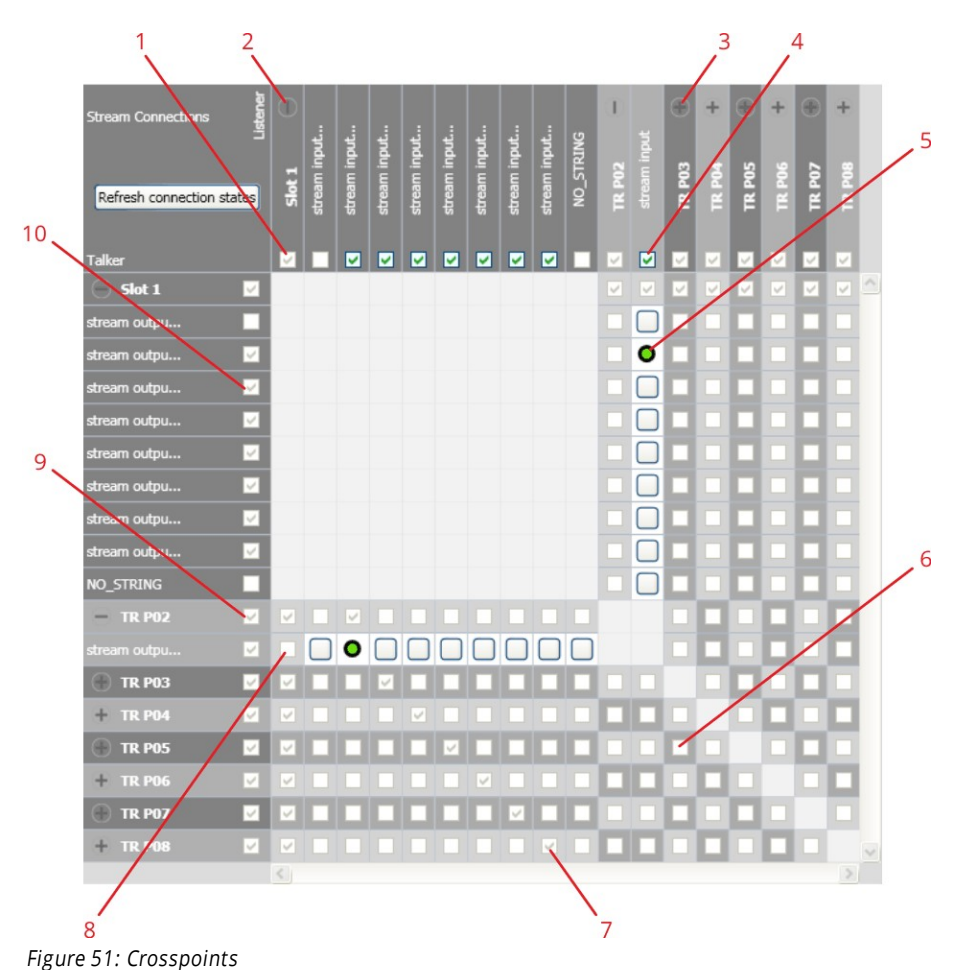

| 1  | This<br>The<br>In th                       | checkbox indicates the connection status of the Listener entity.<br>checkbox is checked if the Listener entity has at least one connection to a Talker.<br>his case Listener entity ' <i>Slot 1</i> ' is connected to a Talker.                                                                                                    |
|----|--------------------------------------------|----------------------------------------------------------------------------------------------------|
| 2  | Expa<br>The                                | anded view of Listener entity ' <i>Slot 1</i> '.<br>single streams of the entity are visible.                                                                                                    |
| 3  | Coll<br>Only                               | apsed view of Listener entity ' <i>TR P03</i> '.<br>y the entity is visible, the single channels are hidden.                                                                                                    |
| 4  | This<br>The<br>In th<br>This<br>The<br>'GE | checkbox indicates the connection status of the Listener channel.<br>checkbox is checked if the Listener channel has a connection to a Talker.<br>his case channel ' <i>stream input</i> ' of Listener ' <i>TR P02</i> ' is connected to a Talker.<br>connection can be disconnected by unchecking this box.<br>connection state results of following command response:<br>T_RX_STATE_RESPONSE', 'DISCONNECT_RX_RESPONSE' or 'CONNECT_RX_RESPONSE'.    |
| 5  | This<br>char<br>In th<br>This              | checkbox indicates the connection status between the Talker stream and the Listener<br>nnel. The checkbox is checked if the Talker stream is connected to the Listener channel.<br>nis case stream ' <i>stream output 2</i> ' of Talker ' <i>Slot 1</i> ' is connected to Listener channel ' <i>stream input</i> '.<br>connection can be disconnected by unchecking this box.                                                                          |
| 6  | This<br>The<br>In th<br>The<br>'GE         | checkbox indicates the connection status between the Talker and Listener entity.<br>checkbox is checked if there is at least one connection between the Talker and Listener entity.<br>his case Listener entity ' <i>TR P03</i> ' is not connected to Talker entity ' <i>TR P05</i> '.<br>connection state results of following command response:<br>T_RX_STATE_RESPONSE', 'DISCONNECT_RX_RESPONSE' or 'CONNECT_RX_RESPONSE'.                          |
| 7  | This<br>The<br>In th<br>The<br>'GE         | checkbox indicates the connection status between the Listener channel and the Talker entity.<br>checkbox is checked if the Listener channel has a connection to the Talker entity.<br>nis case channel ' <i>stream input 8</i> ' of Listener ' <i>Slot 1</i> ' is connected to Talker entity ' <i>TR P08</i> '.<br>connection state results of following command response:<br>T_RX_STATE_RESPONSE', 'DISCONNECT_RX_RESPONSE' or 'CONNECT_RX_RESPONSE'. |
| 8  | This<br>The<br>In th<br>The<br>'GE         | checkbox indicates the connection status between the Talker stream and the Listener entity.<br>checkbox is checked if the Talker stream has at least one connection to the Listener entity.<br>his case stream ' <i>stream output 1</i> ' of Talker ' <i>TR P02</i> ' is connected to Listener entity ' <i>Slot 1</i> '.<br>connection state results of following command response:<br>T_TX_STATE_RESPONSE', 'GET_TX_CONNECTION_RESPONSE'.             |
| 9  | This<br>The<br>In th                       | checkbox indicates the connection status of the Talker entity.<br>checkbox is checked if the Talker entity has at least one connection to a Listener.<br>his case Talker entity ' <i>TR P02</i> ' is connected to a Listener.                                                                                                    |
| 10 | This<br>The<br>In th<br>The<br>'GE         | checkbox indicates the connection status of the Talker stream.<br>checkbox is checked if the Talker stream has at least one connection to a Listener.<br>his case stream ' <i>stream output 3</i> ' of Talker ' <i>Slot 1</i> ' is connected to a Listener.<br>connection state results of following command response:<br>T_TX_STATE_RESPONSE'.                                                                                                    |
|    |                                            | A Listener channel can be connected to only one Talker stream at the same time.                                                                                                    |

A Talkers stream can be connected to multiple Listener channels, if supported by the entity.

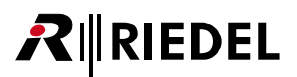

## Tooltips

Hovering over an entity shows a tooltip:

| Strei    | am Connections      | Listener     | •          | 1      |            |            |            | Â |                                          |                                                   |                                   |                                |                          | Ð                    | +    | Ð      | +             | Ð      | +      | Ð      |
|----------|---------------------|--------------|------------|--------|------------|------------|------------|---|------------------------------------------|---------------------------------------------------|-----------------------------------|--------------------------------|--------------------------|----------------------|------|--------|---------------|--------|--------|--------|
| Re       | fresh connection st | ates         | Franks Pan | Slot 1 | stream inp | stream inp | stream inp |   | ame:<br>nique:<br>atus:<br>onnec<br>ream | strear<br>Id: 3<br>Conn<br>ted T<br>ID: 7<br>MAC: | m inp<br>ected<br>alker:<br>'1732 | ut 4<br>0x19<br>14404<br>0:F0: | 7cfffe<br>10837<br>A0:20 | e0020<br>/12<br>0:74 | 74.0 | TR P04 | <b>TR P05</b> | TR P06 | TR P07 | TR P08 |
| $\odot$  | Franks Panel        |              |            |        |            |            |            |   |                                          |                                                   |                                   |                                |                          |                      |      | ٥      |               |        |        | ٥      |
| +        | Slot 1              |              |            |        |            |            |            |   |                                          |                                                   |                                   |                                |                          |                      |      |        |               |        |        |        |
| $\oplus$ | TR P02              |              |            |        |            |            |            |   |                                          |                                                   |                                   |                                |                          |                      |      |        |               |        |        |        |
| +        | TR P03              | $\checkmark$ |            |        |            |            |            |   |                                          |                                                   |                                   |                                |                          |                      |      |        |               |        |        |        |
| $\oplus$ | TR P04              | $\checkmark$ |            |        |            |            |            |   |                                          |                                                   |                                   |                                |                          |                      |      |        |               |        |        |        |
| +        | TR P05              |              |            |        |            |            |            |   |                                          |                                                   |                                   |                                |                          |                      |      |        |               |        |        |        |
| $\oplus$ | TR P06              | $\checkmark$ |            |        |            |            |            |   |                                          |                                                   |                                   |                                |                          |                      |      |        |               |        |        |        |
| +        | TR P07              | $\checkmark$ |            |        |            |            |            |   |                                          |                                                   |                                   |                                |                          |                      |      |        |               |        |        |        |
| $\oplus$ | TR P08              |              |            |        |            |            |            |   |                                          |                                                   |                                   |                                |                          |                      |      |        |               |        |        |        |

Figure 52: Tooltip

The contents of the tooltip depends on the type of entity (Talker/Listener/Entity/Channels):

| er)                                     |
|-----------------------------------------|
| Name of the entity.                     |
| Name of the group of the entity.        |
| Global Unique Identifier of the entity. |
| Software Version of the entity.         |
| Grandmaster ld of the entity.           |
| Entity vendor name                      |
| Entity model name                       |
|                                         |

### Channels (of Talker/Listener)

| Name                                         | Name of the entity.                                                                                                    |
|----------------------------------------------|----------------------------------------------------------------------------------------------------|
| Unique Id                                    | The Index of the descriptor in the descriptor model.                                                                                                    |
| Status                                       | Connected/Disconnected                                                                                                    |
| Connected Talker<br>(Listener Channels only) | Entity ld of the connected Talker                                                                                                    |
| Stream ID                                    | The stream_id field is set to the current id of the Stream, or zero (0) if the Stream is not connected and has not had a stream_id set. The flags field indicates if this is valid.                                                                                                    |
| Stream MAC                                   | The stream_dest_mac field is set the destination MAC address of the Stream which has either been previously set or dynamically allocated or zero (00-00-00-00-00-00) if there is no address. The STREAM_DEST_MAC_VALID flag is set only when this field contains a valid destination address. |
| Connected Listener<br>(Talker Channels only) | Number of connected Listeners and<br>Entity ld of every connected Listener.                                                                                                    |

## RIEDEL

## Change Object Name

A right mouse click on the stream names shows a dialog window to change directly the object name of the respective entry.

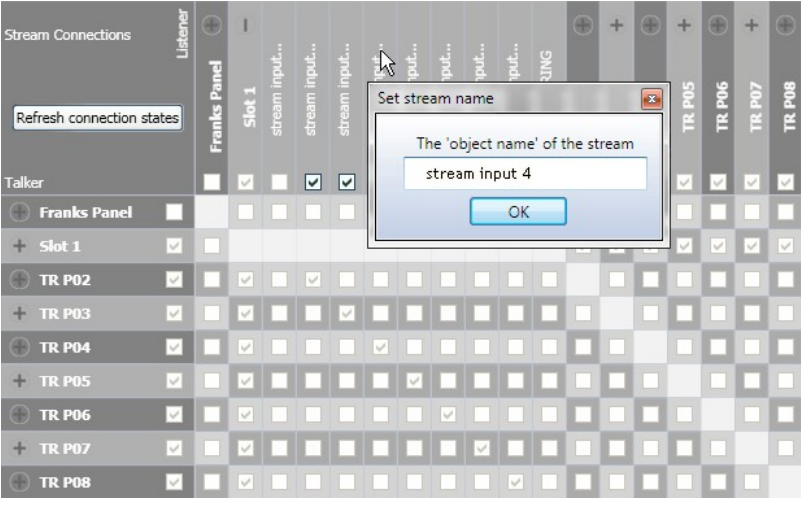

Figure 53: Change Object Name

## 3.2.3 Firmware Update

The Firmware Update tab contains 2 areas:

| rmware Update 🗙               |                   |                    |                          |                  |             |                 |                           |                                              |
|-------------------------------|-------------------|--------------------|--------------------------|------------------|-------------|-----------------|---------------------------|----------------------------------------------|
| Entity Id<br>0x197CFFFE001D46 | Name<br>X8 - 1D46 | Fw Version<br>2.23 | Update state<br>Inactive | Cancel<br>Cancel | Update in % | Update progress | Online state<br>Available | Load firmware file 'No file'<br>Start update |
|                               | Entity-Table      |                    |                          |                  |             |                 |                           | Action-Buttons                               |

Figure 54: Firmware Update (click to jump to the respective chapter)

### 3.2.3.1 Entity-Table

The table of entities contains 8 columns:

| Column          | Content                                                                                                    |                                                                      |  |  |  |  |  |  |  |
|-----------------|----------------------------------------------------------------------------------------------------|----------------------------------------------------------------------|--|--|--|--|--|--|--|
| Entity ld       | <ul><li>Global Unique Identifier of the entities</li><li>Only entities with following conditions will appear:</li><li>Entity must support a firmware update</li><li>Entity must have the memory descriptor 'firmware_image'</li></ul> |                                                                      |  |  |  |  |  |  |  |
| Name            | Name of the entity                                                                                                    |                                                                      |  |  |  |  |  |  |  |
| Fw Version      | The actual Firmware Version                                                                                                    |                                                                      |  |  |  |  |  |  |  |
| Update State    | Inactive                                                                                                    | No Update process ongoing                                            |  |  |  |  |  |  |  |
|                 | UploadStarted 'UPLOAD' command has been sent                                                                                                    |                                                                      |  |  |  |  |  |  |  |
|                 | UploadInProgress                                                                                                    | 'UPLOAD' response has been received                                  |  |  |  |  |  |  |  |
|                 | StoreStarted 'STORE' command has been sent                                                                                                    |                                                                      |  |  |  |  |  |  |  |
|                 | StoreInProgress                                                                                                    | 'STORE' response has been received                                   |  |  |  |  |  |  |  |
|                 | StoreFinished                                                                                                    | 'OPERATION_STATUS" has reached 100%                                  |  |  |  |  |  |  |  |
|                 | Aborting                                                                                                    | 'ABORT' command has been sent                                        |  |  |  |  |  |  |  |
|                 | Aborted                                                                                                    | 'ABORT' response has been received                                   |  |  |  |  |  |  |  |
|                 | Error                                                                                                    | Update aborted after error                                           |  |  |  |  |  |  |  |
| Cancel          | Action button to car                                                                                                    | ncel the firmware update                                             |  |  |  |  |  |  |  |
| Update in %     | Display of the actua                                                                                                    | l Update progress (percentage)                                       |  |  |  |  |  |  |  |
| Update progress | Display of the actua                                                                                                    | l Update progress (horizontal bar)                                   |  |  |  |  |  |  |  |
| Online State    | State of the stream                                                                                                    |                                                                      |  |  |  |  |  |  |  |
|                 | Available                                                                                                    | Entity is available in the AVB network                               |  |  |  |  |  |  |  |
|                 | Departing                                                                                                    | Entity departed in the AVB network and is no longer available        |  |  |  |  |  |  |  |
|                 | Timeout                                                                                                    | Entity doesn't send alive signal any more and is no longer available |  |  |  |  |  |  |  |

Multiple entities can be selected by left-click in the respective rows while pressing *SHIFT* or *CTRL* on the keyboard. The selected row will be highlighted.

### A popup menu appears by right-click on an entity:

| Entity Id        | Name      | Fw Version | Update state  | Cancel | Update in % | Update progress | Online state | Load firmware file | 'No file' |
|------------------|-----------|------------|---------------|--------|-------------|-----------------|--------------|--------------------|-----------|
| 0x197CFFFE001D46 | X8 - 1D46 | 2.23       | Inactive      | Cancel |             |                 | Available    |                    |           |
|                  |           |            | Identify Enti | ty N   |             | <u></u>         |              | Start update       |           |
|                  |           |            | Reboot Enti   | ty L   | 3           |                 |              |                    |           |

Figure 55: Right-click on Entity-Table

| Command         | Function                                                                                                    |
|-----------------|----------------------------------------------------------------------------------------------------|
| ldentify Entity | The respective entity signalize itself to be identified by the operator.<br>The signalisation is device dependent, i.e. all LEDs will flash for a few seconds. |
| Reboot Entity   | The selected entity will be rebooted.                                                                                                    |

### 3.2.3.2 Action-Buttons

There are 2 action buttons:

| Button             | Action                                                        |
|--------------------|---------------------------------------------------------------|
| Load Firmware file | Opens a window to browse to the location of the firmware file |
| Start Update       | Starts the Update procedure on all selected entities          |

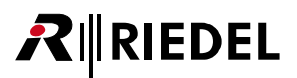

## 4 How to ...

## 4.1 setup/delete connections

> Select 'Connection Management' in the View-Selector.

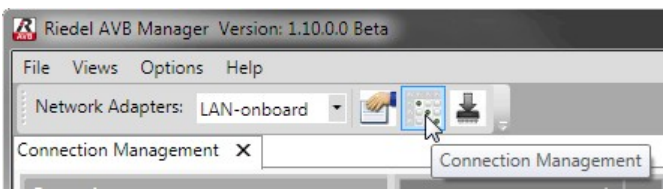

Figure 56: View-Selector

Click the Collapse/Expand-Symbols of the desired entities of Talker and Listener. (for instance Talker 'TR P04' and Listener 'Slot 1').

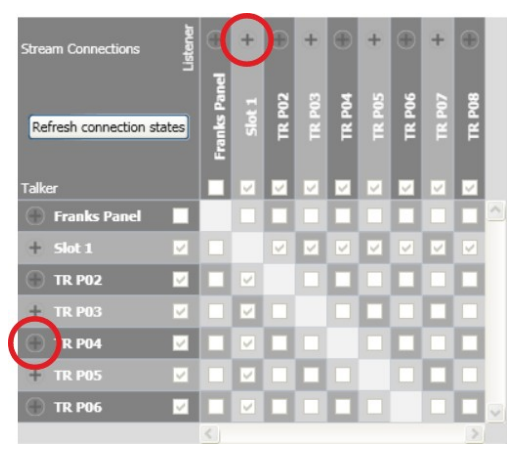

Figure 57: Collapse/Expand-Symbols

> Click an empty Crosspoint to establish the connection.

(for instance connection between channel 'output stream 1' and 'stream input 8'). or

> Click a present Crosspoint to delete the connection.

(for instance connection between channel 'output stream 1' and 'stream input 4').

| Stream Connections   | stener | ⊕            | 1      |  | 4 |  | : | $\oplus$ | +      | $\oplus$ | +      | $\oplus$ | +      | Ð      |   |
|----------------------|--------|--------------|--------|--|---|--|---|----------|--------|----------|--------|----------|--------|--------|---|
| Refresh connection s | states | Franks Panel | Slot 1 |  |   |  |   | TR P02   | TR P03 | TR P04   | TR P05 | TR P06   | TR P07 | TR P08 |   |
| Talker               |        |              |        |  |   |  |   | $\sim$   |        | 2        |        |          |        | ~      |   |
| 💮 Franks Panel       |        |              |        |  |   |  |   |          |        |          |        |          |        |        | ^ |
| + Slot 1             |        |              |        |  |   |  |   |          |        |          |        |          |        |        |   |
| 💮 TR P02             | $\sim$ |              |        |  |   |  |   |          |        |          |        |          |        |        |   |
| + TR P03             |        |              |        |  |   |  |   |          |        |          |        |          |        |        |   |
| 🔵 TR P04             |        |              |        |  |   |  |   |          |        |          |        |          |        |        |   |
| stream outpu         | $\sim$ |              |        |  | 0 |  |   |          |        |          |        |          |        |        |   |
| + TR P05             |        |              |        |  |   |  |   |          |        |          |        |          |        |        |   |
| 🛞 TR P06             |        |              |        |  |   |  |   |          |        |          |        |          |        |        | ~ |
|                      |        | <            |        |  |   |  |   |          |        |          |        |          |        | >      |   |

Figure 58: establish/delete connection

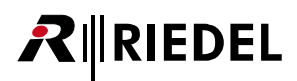

## 4.2 select a configuration

An entity can have multiple sets of configurations. The current configuration selection can be changed as follows:

> Select 'Entity properties' in the View-Selector.

| File Views Option   | is Help         |
|---------------------|-----------------|
| Network Adapters:   | LAN-onboard 🔹 🛃 |
| Entity Properties X | N2              |

> Select the desired entity in the Entity-Table.

| Entity Properties X |        |             |               |              |   |
|---------------------|--------|-------------|---------------|--------------|---|
| Entity id           | Name   | Group       | Acquire state | Online state |   |
| 0x197CFFFE001D49    | Slot 1 | Franks Rack |               | Available    |   |
| 0x197CFFFE001FC7    | TR P07 | Testrack    |               | Available    |   |
| 0x197CFFFE001FC5    | TR P05 | Testrack    |               | Available    | 8 |
| 0x197CFFFE001FB2    | TR P02 | Testrack    |               | Available    |   |
| 0x197CFFFE001FA8    | TR P08 | Testrack    |               | Available    |   |
| 0x197CFFFE001F96    | TR P06 | Testrack    |               | Available    |   |

Figure 60: Table of entities

> Select the main <u>Descriptor ENTITY</u>.

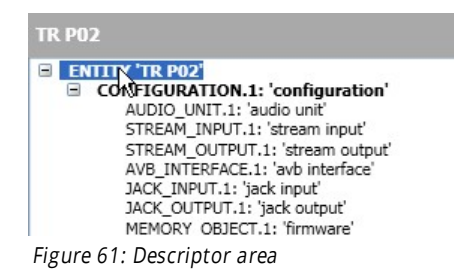

Select in the <u>Descriptor Values</u> '*Current configuration*' in the group '*Values*' the desired configuration in the drop down menu.

| Descriptor Values                        |                                                                                   |         |
|------------------------------------------|-----------------------------------------------------------------------------------|---------|
| Search                                   |                                                                                   | ×       |
| <ul><li>Access</li><li>Id</li></ul>      |                                                                                   |         |
| <ul> <li>Name</li> <li>Values</li> </ul> |                                                                                   |         |
| Association Id                           | 0x0                                                                               |         |
| Configuration count                      | 2                                                                                 |         |
| Controller capabilities                  | 00000001 ()                                                                       |         |
| Current configuration                    | 1: AVB Configuration 1                                                            | Y       |
| Entity capabilities                      | 1: AVB Configuration 1<br>2: AVB Configuration 2<br>AEM SUPPORTED, CLASS A SUPPOR | RTED,CL |

Figure 62: Descriptor Values area

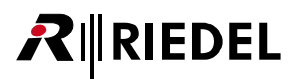

## 4.3 setup clocking

> Select 'Entity properties' in the View-Selector.

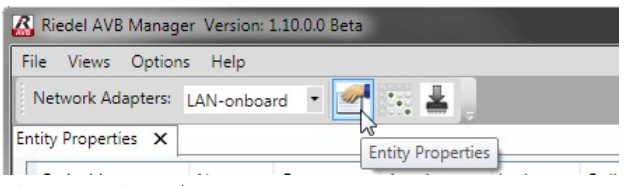

Figure 63: View-Selector

#### Select the desired entity in the Entity-Table

| Entity id        | Name      | Group       | Acquire state | Online state | Identified at | Grandmaster id  |
|------------------|-----------|-------------|---------------|--------------|---------------|-----------------|
| 0x197CFFFE001D49 | Slot 1    | Franks Rack |               | Available    |               | 0x496FFFE8389D9 |
| 0x197CFFFE001FC7 | TR P07 13 | Testrack    |               | Available    |               | 0x496FFFE8389D9 |
| 0x197CFFFE001FC5 | TR P05    | Testrack    |               | Available    |               | 0x496FFFE8389D9 |
| 0x197CFFFE001FB2 | TR P02    | Testrack    |               | Available    |               | 0x496FFFE8389D9 |
| 0x197CFFFE001FA8 | TR P08    | Testrack    |               | Available    |               | 0x496FFFE8389D9 |
| 0x197CFFFE001F96 | TR P06    | Testrack    |               | Available    |               | 0x496FFFE8389D9 |

Figure 64: Table of entities

### Select the <u>CLOCK\_DOMAIN</u> Descriptor.

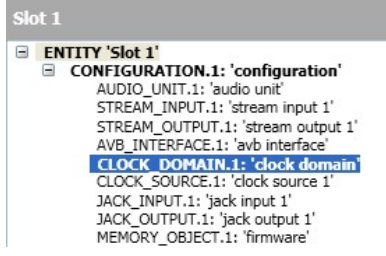

Figure 65: Descriptor area

Select in the <u>Descriptor Values</u> 'Clock source index' in the group 'Values' the desired clock input in the drop down menu.

| Descriptor Values                                           |                                                                       |   |
|-------------------------------------------------------------|-----------------------------------------------------------------------|---|
| Search                                                      |                                                                       | × |
| <ul> <li>Id</li> <li>Object Name</li> <li>Values</li> </ul> |                                                                       |   |
| Clock source index                                          | 1: " Type: INTERNAL, ENTITY.1                                         | ~ |
| Clock sources                                               | 1: "Type: INTERNAL, ENTITY.1                                          | N |
| Clock sources count                                         | 2: "Type: EXTERNAL, VALID.1<br>3: "Type: INPUT_STREAM, STREAM_INPUT.1 | N |
| Clock sources offset                                        | 4: " Type: INPUT_STREAM, STREAM_INPUT.2                               |   |

Figure 66: Descriptor Values area

| Clock Source Types |                                                                              |  |  |  |  |
|--------------------|------------------------------------------------------------------------------|--|--|--|--|
| INTERNAL           | The clock is sourced within the entity such as from a crystal oscillator.    |  |  |  |  |
| EXTERNAL           | The clock is sourced from an external connection on the entity (via a Jack). |  |  |  |  |
| INPUT_STREAM       | The clock is sourced from the media clock of an Input Stream.                |  |  |  |  |

## 4.4 update the firmware

> Select 'Firmware Update' in the View-Selector.

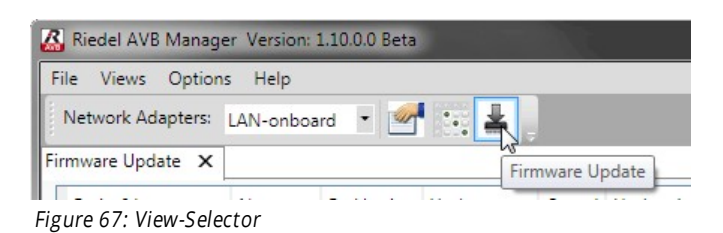

> Click the button Load firmware file.

| Entity Id        | Name   | Fw Version      | Update state | Cancel | Update in % | Update progress | Online state |
|------------------|--------|-----------------|--------------|--------|-------------|-----------------|--------------|
| 0x197CFFFE001FC7 | TR P07 | 001.007-002.021 | Inactive     | Cancel |             |                 | Available    |
| 0x197CFFFE001FC5 | TR P05 | 001.007-002.021 | Inactive     | Cancel |             |                 | Available    |
| 0x197CFFFE001FB2 | TR P02 | 001.007-002.021 | Inactive     | Cancel |             | [               | Available    |
| 0x197CFFFE001FA8 | TR P08 | 001.007-002.021 | Inactive     | Cancel |             |                 | Available    |
| 0x197CFFFE001F96 | TR P06 | 001.007-002.021 | Inactive     | Cancel |             | [               | Available    |
| 0x197CFFFE002074 | TR P04 | 001.007-002.021 | Inactive     | Cancel |             | [               | Available    |
| 0x197CFFFE001F53 | TR P03 | 001.007-002.021 | Inactive     | Cancel |             |                 | Available    |
| 0x197CFFFE001D49 | Slot 1 | 2.13            | Inactive     | Cancel |             | ſ               | Available    |

Figure 68: load firmware file

> Navigate to the path of the firmware and select the *firmware.upg* file.

| 🔏 Open Firmware File         |                |    |                           | ×       |
|------------------------------|----------------|----|---------------------------|---------|
| 💮 💮 👻 🥙 OS (C:) 🕨 Tem        | p ▶ firmware 👻 | 49 | firmware durchsuchen      | P       |
| Organisieren 🔻 🛛 Neuer Ordne | er             |    | # • <b>1</b>              | ?       |
| AVBX8_OP.upg                 |                |    |                           |         |
| Dateiname:                   | AVBX8_OP.upg   | •  | All files (*.*)<br>Öffnen | •<br>en |

Figure 69: select firmware file

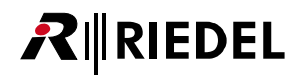

> Click on one or multiple (with the CTRL and/or SHIFT key) entities to select the entities to be updated.

| The firm |
|----------|
| menm     |
| Hence,   |

The firmware file is hardware dependent.

nce, only entities of the same hardware can be updated simultaneously.

| Entity Id        | Name         | Fw Version      | Update state | Cancel | Update in % | Update progress | Online state |
|------------------|--------------|-----------------|--------------|--------|-------------|-----------------|--------------|
| 0x197CFFFE001D49 | Slot 1       | 2.13            | Inactive     | Cancel |             |                 | Available    |
| 0x197CFFFE001FC7 | TR P07       | 001.007-002.021 | Inactive     | Cancel | 1           |                 | Available    |
| 0x197CFFFE001FC5 | TR P05       | 001.007-002.021 | Inactive     | Cancel |             |                 | Available    |
| 0x197CFFFE001FB2 | TR P02       | 001.007-002.021 | Inactive     | Cancel |             |                 | Available    |
| 0x197CFFFE001FA8 | TR P08       | 001.007-002.021 | Inactive     | Cancel |             |                 | Available    |
| 0x197CFFFE001F96 | TR P06       | 001.007-002.021 | Inactive     | Cancel | -           |                 | Available    |
| 0x197CFFFE002074 | TR P04       | 001.007-002.021 | Inactive     | Cancel |             |                 | Available    |
| 0x197CFFFE001F53 | TR P03       | 001.007-002.021 | Inactive     | Cancel |             | <u> </u>        | Available    |
| 0x197CFFFE0002FF | Franks Panel | 003.000-003.003 | Inactive     | Cancel |             |                 | Available    |

Figure 70: select entities to be updated

#### > Click the button *Start update*.

| Entity Id        | Name         | Fw Version      | Update state | Cancel | Update in %                           | Update progress | Online state |
|------------------|--------------|-----------------|--------------|--------|---------------------------------------|-----------------|--------------|
| 0x197CFFFE001D49 | Slot 1       | 2.13            | Inactive     | Cancel |                                       |                 | Available    |
| 0x197CFFFE001FC7 | TR P07       | 001.007-002.021 | Inactive     | Cancel | · · · · · · · · · · · · · · · · · · · | [               | Available    |
| 0x197CFFFE001FC5 | TR P05       | 001.007-002.021 | Inactive     | Cancel |                                       |                 | Available    |
| 0x197CFFFE001FB2 | TR P02       | 001.007-002.021 | Inactive     | Cancel |                                       | <u> </u>        | Available    |
| 0x197CFFFE001FA8 | TR P08       | 001.007-002.021 | Inactive     | Cancel |                                       |                 | Available    |
| 0x197CFFFE001F96 | TR P06       | 001.007-002.021 | Inactive     | Cancel |                                       |                 | Available    |
| 0x197CFFFE002074 | TR P04       | 001.007-002.021 | Inactive     | Cancel |                                       |                 | Available    |
| 0x197CFFFE001F53 | TR P03       | 001.007-002.021 | Inactive     | Cancel |                                       |                 | Available    |
| 0x197CFFFE0002FF | Franks Panel | 003.000-003.003 | Inactive     | Cancel |                                       | (               | Available    |

Figure 71: start the update

### > Watch the update progress.

Depending of the <u>option</u> setting *Reboot entity after Firmware Update per default*, the entities will reboot after completing the update procedure.

| Entity Id        | Name         | Fw Version      | Update state | Cancel | Update in % | Update progress | Online state | Load firmware file 'AVB108OP.upg'                                           |
|------------------|--------------|-----------------|--------------|--------|-------------|-----------------|--------------|-----------------------------------------------------------------------------|
| 0x197CFFFE001D49 | Slot 1       | 2.13            | Upload       | Cancel | 70,8%       |                 | Available    |                                                                             |
| 0x197CFFFE001FC7 | TR P07       | 001.007-002.021 | Inactive     | Cancel |             | [               | Available    | Start update                                                                |
| 0x197CFFFE001FC5 | TR P05       | 001.007-002.021 | Inactive     | Cancel |             | [               | Available    | Slot 1: StartMemoryOperation( UPLOAD ) command has been sent;               |
| 0x197CFFFE001FB2 | TR P02       | 001.007-002.021 | Inactive     | Cancel |             | <u></u>         | Available    | Siot 1: StartmennoryOperation( OPEOAD ) response has been received, sending |
| 0x197CFFFE001FA8 | TR P08       | 001.007-002.021 | Inactive     | Cancel |             | <u></u>         | Available    | 1                                                                           |
| x197CFFFE001F96  | TR P06       | 001.007-002.021 | Inactive     | Cancel |             | <u></u>         | Available    | 1                                                                           |
| 0x197CFFFE002074 | TR P04       | 001.007-002.021 | Inactive     | Cancel |             | ſ               | Available    | 1                                                                           |
| 0x197CFFFE001F53 | TR P03       | 001.007-002.021 | Inactive     | Cancel |             | <u></u>         | Available    | 1                                                                           |
| 0x197CFFFE0002FF | Franks Panel | 003.000-003.003 | Inactive     | Cancel |             | [               | Available    |                                                                             |

Figure 72: update progress

## 

| Only entities contai<br>are available for the | ning the three follow<br>firmware update: | ing descriptor values, |                |  |
|-----------------------------------------------|-------------------------------------------|------------------------|----------------|--|
| ENTITY                                        | Entity capabilities                       | EFU_MODE               |                |  |
|                                               |                                           | ADDRESS_ACCESS_SU      | PPORTED        |  |
|                                               |                                           |                        |                |  |
| CONFIGURATION                                 | MEMORY_OBJECT                             | Memory object type     | FIRMWARE_IMAGE |  |

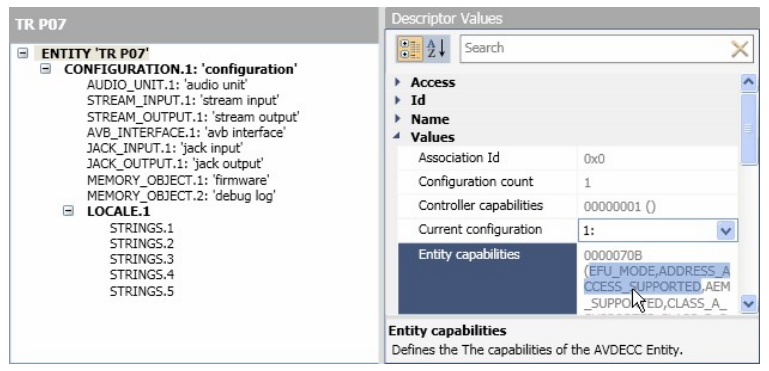

Figure 73: required ENTITY descriptor values for firmware update

| TR P07                                                               | Descriptor Values                                                                                                    |                 |   |
|----------------------------------------------------------------------|----------------------------------------------------------------------------------------------------|-----------------|---|
| ENTITY 'TR P07'                                                      | Search                                                                                                    |                 | × |
| CONFIGURATION.1: 'configuration'<br>AUDIO UNIT.1: 'audio unit'       | ⊿ Id                                                                                                    |                 | ~ |
| STREAM_INPUT.1: 'stream input'                                       | Descriptor index                                                                                                    | 0               |   |
| STREAM_OUTPUT.1: 'stream output'<br>AVB_INTERFACE.1: 'avb_interface' | Descriptor type                                                                                                    | MEMORY_OBJECT   |   |
| JACK_INPUT.1: 'jack input'                                           | Object Name     Object Name     Object |                 |   |
| JACK_OUTPUT.1: 'jack output'                                         | Descriptor name                                                                                                    |                 | = |
| MEMORY_OBJECT.2: 'debug log'                                         | Localized description                                                                                                    | firmware        |   |
| □ LOCALE.1                                                           | <ul> <li>Values</li> </ul>                                                                                                    |                 |   |
| STRINGS.1<br>STRINGS.2                                               | Length                                                                                                    | 0x800000        |   |
| STRINGS.3                                                            | Maximum length                                                                                                    | 0x800000        | - |
| STRINGS 5                                                            | Memory object type                                                                                                    | FIRMWARE, IMAGE |   |
| Shandsis                                                             | Start address                                                                                                    | 0x400           | ~ |
|                                                                      | Memory object type<br>The type of the memory object                                                                                                    | ect.            |   |

Figure 74: required MEMORY\_OBJECT descriptor values for firmware update

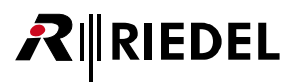

## 5 Appendix

## 5.1 Glossary

| АСМР        | AVDECC Connection Management Protocol                                                                                                  |
|-------------|----------------------------------------------------------------------------------------------------|
| ADPDU       | AVDECC Discovery Protocol Data Unit                                                                                                    |
| AEM         | AVDECC Entity Model                                                                                                    |
| AES/EBU     | Standard for carrying a digital stereo audio signal (2 mono channels)<br>between devices.                                              |
| AVB         | Audio Video Bridging                                                                                                    |
| AVDECC      | Standard for <b>A</b> udio/ <b>V</b> ideo <b>D</b> iscovery, <b>E</b> numeration, <b>C</b> onnection Management<br>and <b>C</b> ontrol |
| GUID        | Globally Unique IDentifier is a unique reference number used as an identifier                                                          |
| gPTP        | generalized Precision Time Protocol                                                                                                    |
| MSRP        | Multiple Stream Reservation Protocol                                                                                                   |
| PC          | Personal Computer                                                                                                    |
| Sample Rate | Number of digital amplitude values per second taken from a signal (48/96kHz)                                                           |

## **₽**∥RIEDEL

## 5.2 Service

If you have any further questions, we offer comprehensive customer service options for this product including:

- Telephone Service
- Email Service
- Skype Service
- Fax Service
- Configuration Support
- Trainings
- Repair

Your primary point of contact for any service issues is your local dealer. In addition, Riedel Customer Service in Wuppertal, Germany is also available to assist you.

Telephone: +49 (0) 202 292 9400 (Monday - Friday, 8am – 5pm, Central European Time)

Fax: +49 (0) 202 292 9419

Skype: riedel.communications.service

Or use the contact form on our website: <u>www.riedel.net > Company > Riedel Communications > Contact > Wuppertal (Headquarters)</u>

For repairs, please contact your local dealer. Your dealer will be able to help process your repair as fast as possible and/or arrange for the delivery of spare parts.

The address for repairs sent directly to Riedel Communications GmbH is:

Riedel Communications GmbH & Co. KG - Repairs -Uellendahler Str. 353 D-42109 Wuppertal Germany

Please add a completed repair form to all your repairs. The form can be found at the Riedel website: <a href="https://www.riedel.net">www.riedel.net</a> > Company > Services > Support > Contact

## Notes

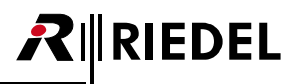

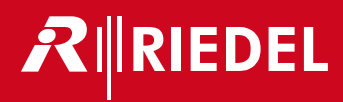